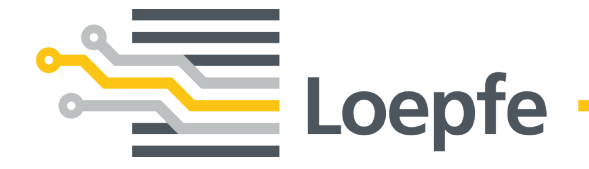

# Installationsanleitung WeftMaster<sup>®</sup> CUT-iT Dornier

Originalanleitung Version 1.0.x.x / 10.2019

Gebrüder Loepfe AG Kastellstrasse 10 8623 Wetzikon / Schweiz

 Telefon
 +41 43 488 11 11

 Fax
 +41 43 488 11 00

 E-Mail
 service@loepfe.com

 Internet
 www.loepfe.com

Dokumenttitel: WeftMaster CUT-iT Dornier Installationsanleitung Sprachausgabe: Deutsch Technische Änderungen vorbehalten.

Diese Anleitung ist urheberrechtlich geschützt.

Überlassung der Anleitung an Dritte, Vervielfältigungen in jeglicher Art und Form – auch auszugsweise – sowie Verwertung und/oder Mitteilung des Inhaltes sind ohne schriftliche Genehmigung der Gebrüder Loepfe AG, ausser für interne Zwecke, nicht gestattet.

WeftMaster ist ein eingetragenes Warenzeichen der Gebrüder Loepfe AG in der Schweiz und/oder in anderen Ländern.

© 2019 Gebrüder Loepfe AG, Schweiz

## Inhaltsverzeichnis

| 1                    | Allg                                                                                                    | emeine Informationen                                                                                                    | 7                                                                                                    |
|----------------------|----------------------------------------------------------------------------------------------------|----------------------------------------------------------------------------------------------------|----------------------------------------------------------------------------------------------------|
|                      | 1.1                                                                                                    | Zu diesem Dokument                                                                                                    | 7                                                                                                    |
|                      | 1.2                                                                                                    | Gültigkeit                                                                                                    | 7                                                                                                    |
|                      | 1.3                                                                                                    | Gestaltungsmerkmale                                                                                                    | 7                                                                                                    |
| 2                    | Sich                                                                                                    | nerheit                                                                                                    | 8                                                                                                    |
|                      | 2.1                                                                                                    | Sicherheits- und Warnhinweise                                                                                                    | 8                                                                                                    |
|                      |                                                                                                    | 2.1.1 Symbolerklärung                                                                                                    | 8                                                                                                    |
|                      | 2.2                                                                                                    | Bestimmungsgemässe Verwendung                                                                                                    | g                                                                                                    |
|                      | 2.3                                                                                                    | Zielgruppe                                                                                                    | 10                                                                                                    |
|                      |                                                                                                    | 2.3.1 Fachpersonal                                                                                                    | 10                                                                                                    |
|                      | 2.4                                                                                                    | Allgemeine Sicherheitshinweise                                                                                                    | 10                                                                                                    |
|                      | 2.5                                                                                                    | Sicherheitskonzept                                                                                                    | 11                                                                                                    |
|                      |                                                                                                    | 2.5.1 Brandverhütungsmassnahmen                                                                                                    | 12                                                                                                    |
|                      |                                                                                                    | 2.5.2 Sicherheitsvorkehrungen beim Anwenden der Brennscheren                                                                                                    | 13                                                                                                    |
|                      |                                                                                                    | 2.5.3 Elektrostatisch gefährdete Bauelemente                                                                                                    | 14                                                                                                    |
| 3                    | Pro                                                                                                    | dukt und Funktion                                                                                                    | 15                                                                                                    |
|                      | 3.1                                                                                                    | Produktbeschreibung                                                                                                    | 15                                                                                                    |
|                      |                                                                                                    | 3.1.1 Steuergerät                                                                                                    | 15                                                                                                    |
|                      |                                                                                                    | 3.1.2 Brennschere / Brenndraht                                                                                                    | 16                                                                                                    |
|                      | 3.2                                                                                                    | Lieferumfang                                                                                                    | 18                                                                                                    |
|                      |                                                                                                    |                                                                                                    |                                                                                                    |
| 4                    | Bed                                                                                                    | lienung                                                                                                    | 19                                                                                                    |
| 4                    | <b>Bed</b><br>4.1                                                                                                    | lienung<br>Bedienelemente                                                                                                    | <b>19</b><br>19                                                                                          |
| 4                    | <b>Bed</b><br>4.1<br>4.2                                                                                                    | l <b>ienung</b><br>Bedienelemente<br>Funktionstasten                                                                                                    | <b>19</b><br>19<br>20                                                                                    |
| 4                    | <b>Bed</b><br>4.1<br>4.2<br>4.3                                                                                                    | lienung<br>Bedienelemente<br>Funktionstasten<br>Erweiterte Funktionen                                                                                                    | 19<br>19<br>20<br>21                                                                                     |
| <u>4</u>             | <b>Bed</b><br>4.1<br>4.2<br>4.3                                                                                                    | lienung<br>Bedienelemente<br>Funktionstasten<br>Erweiterte Funktionen<br>4.3.1 Systemparameter ändern                                                                                                    | 19<br>19<br>20<br>21<br>21                                                                               |
| <u>4</u>             | <b>Bed</b><br>4.1<br>4.2<br>4.3                                                                                                    | lienung         Bedienelemente         Funktionstasten         Erweiterte Funktionen         4.3.1       Systemparameter ändern         4.3.2       Programmeinstellungen und Systemparameter auf Standardwerte zurücksetzen                                                                                                    | 19<br>19<br>20<br>21<br>21<br>28                                                                         |
| <u>4</u>             | <b>Bed</b><br>4.1<br>4.2<br>4.3                                                                                                    | lienung         Bedienelemente         Funktionstasten         Erweiterte Funktionen         4.3.1       Systemparameter ändern         4.3.2       Programmeinstellungen und Systemparameter auf Standardwerte zurücksetzen         4.3.3       Hardware-Reset                                                                                                    | 19<br>19<br>20<br>21<br>21<br>21<br>28<br>29                                                             |
| <u>4</u>             | Bed<br>4.1<br>4.2<br>4.3                                                                                                    | lienung         Bedienelemente         Funktionstasten         Erweiterte Funktionen         4.3.1       Systemparameter ändern         4.3.2       Programmeinstellungen und Systemparameter auf Standardwerte zurücksetzen         4.3.3       Hardware-Reset                                                                                                    | 19<br>19<br>20<br>21<br>21<br>21<br>28<br>29<br>29<br><b>30</b>                                          |
| <u>4</u>             | Bed<br>4.1<br>4.2<br>4.3<br>Inst                                                                                                    | lienung         Bedienelemente         Funktionstasten         Erweiterte Funktionen         4.3.1       Systemparameter ändern         4.3.2       Programmeinstellungen und Systemparameter auf Standardwerte zurücksetzen         4.3.3       Hardware-Reset         allation       Sicherheitshinweise                                                                                                    | 19<br>19<br>20<br>21<br>21<br>21<br>28<br>29<br>29<br>30<br>30                                           |
| <u>4</u><br><u>5</u> | Bed<br>4.1<br>4.2<br>4.3<br>Inst<br>5.1<br>5.2                                                                                                   | lienung<br>Bedienelemente<br>Funktionstasten<br>Erweiterte Funktionen<br>4.3.1 Systemparameter ändern<br>4.3.2 Programmeinstellungen und Systemparameter auf Standardwerte zurücksetzen<br>4.3.3 Hardware-Reset<br>allation<br>Sicherheitshinweise<br>Position Montagelöcher Steuergerät                                                                                                    | 19<br>19<br>20<br>21<br>21<br>28<br>29<br><b>30</b><br>30<br>31                                          |
| <u>4</u><br><u>5</u> | Bed<br>4.1<br>4.2<br>4.3<br>Inst<br>5.1<br>5.2<br>5.3                                                                                            | lienung         Bedienelemente         Funktionstasten         Erweiterte Funktionen         4.3.1       Systemparameter ändern         4.3.2       Programmeinstellungen und Systemparameter auf Standardwerte zurücksetzen         4.3.3       Hardware-Reset         allation       Sicherheitshinweise         Position Montagelöcher Steuergerät       Verdrahtung                                                                                                    | 19<br>19<br>20<br>21<br>21<br>28<br>29<br>30<br>30<br>31<br>32                                           |
| <u>4</u><br><u>5</u> | Bed           4.1           4.2           4.3           Inst           5.1           5.2           5.3                                           | lienung<br>Bedienelemente<br>Funktionstasten<br>Erweiterte Funktionen<br>4.3.1 Systemparameter ändern<br>4.3.2 Programmeinstellungen und Systemparameter auf Standardwerte zurücksetzen<br>4.3.3 Hardware-Reset<br>allation<br>Sicherheitshinweise<br>Position Montagelöcher Steuergerät<br>Verdrahtung<br>5.3.1 120 V AC / 240 V AC Versorgung                                                                                                    | 19<br>20<br>21<br>21<br>28<br>29<br><b>30</b><br>31<br>32<br>32                                          |
| <u>4</u><br>5        | Bed           4.1           4.2           4.3           Inst           5.1           5.2           5.3                                           | lienung         Bedienelemente         Funktionstasten         Erweiterte Funktionen         4.3.1       Systemparameter ändern         4.3.2       Programmeinstellungen und Systemparameter auf Standardwerte zurücksetzen         4.3.3       Hardware-Reset         allation       Sicherheitshinweise         Position Montagelöcher Steuergerät       Verdrahtung         5.3.1       120 V AC / 240 V AC Versorgung         5.3.2       120 V AC / 240 V AC Verdrahtung                                                                                                    | 19<br>20<br>21<br>21<br>28<br>29<br>30<br>30<br>31<br>32<br>32<br>33                                     |
| <u>4</u><br><u>5</u> | Bed           4.1           4.2           4.3           Inst           5.1           5.2           5.3                                           | lienung         Bedienelemente         Funktionstasten         Erweiterte Funktionen         4.3.1       Systemparameter ändern         4.3.2       Programmeinstellungen und Systemparameter auf Standardwerte zurücksetzen         4.3.3       Hardware-Reset         allation       Sicherheitshinweise         Position Montagelöcher Steuergerät       Verdrahtung         5.3.1       120 V AC / 240 V AC Versorgung         5.3.2       120 V AC / 240 V AC Verdrahtung         5.3.3       Anschluss Brennscheren                                                                                                    | 19<br>19<br>20<br>21<br>21<br>28<br>29<br>30<br>30<br>31<br>32<br>32<br>33<br>34                         |
| <u>4</u><br><u>5</u> | Bed           4.1           4.2           4.3           Inst           5.1           5.2           5.3                                           | Iienung         Bedienelemente         Funktionstasten         Erweiterte Funktionen         4.3.1       Systemparameter ändern         4.3.2       Programmeinstellungen und Systemparameter auf Standardwerte zurücksetzen         4.3.3       Hardware-Reset         allation                                                                                                    | 19<br>20<br>21<br>21<br>28<br>29<br>30<br>30<br>31<br>32<br>32<br>33<br>34<br>34<br>36                   |
| <u>4</u><br><u>5</u> | Bed<br>4.1<br>4.2<br>4.3<br>Inst<br>5.1<br>5.2<br>5.3                                                                                            | Iienung         Bedienelemente         Funktionstasten         Erweiterte Funktionen         4.3.1       Systemparameter ändern         4.3.2       Programmeinstellungen und Systemparameter auf Standardwerte zurücksetzen         4.3.3       Hardware-Reset         allation       Sicherheitshinweise         Position Montagelöcher Steuergerät       Verdrahtung         5.3.1       120 V AC / 240 V AC Versorgung         5.3.2       120 V AC / 240 V AC Verdrahtung         5.3.3       Anschluss Brennscheren         5.3.4       Verbindung Steuergerät / Webmaschine         Brennscherentyp festlegen       Steuergerät / Webmaschine | 19<br>20<br>21<br>21<br>28<br>29<br>30<br>30<br>31<br>32<br>32<br>33<br>34<br>36<br>36                   |
| <u>4</u><br><u>5</u> | Bed<br>4.1<br>4.2<br>4.3<br>Inst<br>5.1<br>5.2<br>5.3<br>5.3                                                                                     | lienung<br>Bedienelemente<br>Funktionstasten<br>Erweiterte Funktionen<br>4.3.1 Systemparameter ändern<br>4.3.2 Programmeinstellungen und Systemparameter auf Standardwerte zurücksetzen<br>4.3.3 Hardware-Reset<br>allation<br>Sicherheitshinweise<br>Position Montagelöcher Steuergerät<br>Verdrahtung<br>5.3.1 120 V AC / 240 V AC Versorgung<br>5.3.2 120 V AC / 240 V AC Versorgung<br>5.3.3 Anschluss Brennscheren<br>5.3.4 Verbindung Steuergerät / Webmaschine<br>Brennscherentyp festlegen<br>Master/Slave Funktion                                                                                                    | 19<br>20<br>21<br>21<br>28<br>29<br>30<br>30<br>31<br>32<br>32<br>33<br>34<br>36<br>36<br>36<br>37       |
| <u>4</u><br><u>5</u> | Bed<br>4.1<br>4.2<br>4.3<br><b>Inst</b><br>5.1<br>5.2<br>5.3<br>5.4<br>5.5<br>5.6                                                                | Itienung         Bedienelemente         Funktionstasten         Erweiterte Funktionen         4.3.1       Systemparameter ändern         4.3.2       Programmeinstellungen und Systemparameter auf Standardwerte zurücksetzen         4.3.3       Hardware-Reset         allation                                                                                                    | 19<br>20<br>21<br>21<br>28<br>29<br>30<br>30<br>31<br>32<br>33<br>34<br>36<br>36<br>37<br>39             |
| <u>4</u><br><u>5</u> | Bed           4.1           4.2           4.3           Inst           5.1           5.2           5.3           5.4           5.5           5.6 | Itienung         Bedienelemente         Funktionstasten         Erweiterte Funktionen         4.3.1       Systemparameter ändern         4.3.2       Programmeinstellungen und Systemparameter auf Standardwerte zurücksetzen         4.3.3       Hardware-Reset         allation                                                                                                    | 19<br>20<br>21<br>21<br>28<br>29<br>30<br>30<br>31<br>32<br>32<br>33<br>34<br>36<br>36<br>37<br>39<br>39 |

|   |      | 5.6.3   | Slave Adressen festlegen | 41 |
|---|------|---------|--------------------------|----|
| 6 | Serv | /ice    |                          | 43 |
|   | 6.1  | LEDs    |                          | 43 |
|   | 6.2  | Sicher  | rungen                   | 44 |
|   | 6.3  | Ersatz  | teilliste                | 44 |
| 7 | Tecl | hnische | Daten                    | 45 |
|   | 7.1  | Spezif  | ikationen                | 45 |
| 8 | Ents | sorgung | ]                        | 46 |
|   | 8.1  | Sonde   | rabfall                  | 46 |

## **1** Allgemeine Informationen

### 1.1 Zu diesem Dokument

Vor Inbetriebnahme des Gerätes diese Anleitung vollständig lesen und jederzeit zugänglich aufbewahren.

|  | / |
|--|---|

Im Falle von Unklarheiten oder Unsicherheiten in der Bedienung, Rücksprache mit dem Lieferanten halten!

## 1.2 Gültigkeit

Dieses Dokument ist gültig für: WeftMaster CUT-iT Dornier

### 1.3 Gestaltungsmerkmale

Verschiedene Elemente in dieser Anleitung sind mit Gestaltungsmerkmalen versehen.

#### Gestaltungsmerkmale

- ✓ Voraussetzung
- 1. Handlungsschritt
  - ⇒ Zwischenergebnis
- ⇒ Ergebnis
- Aufzählung

«Menübegriff»

Navigationspfad

Bildunterschrift

Querverweis [ > 7]

## 2 Sicherheit

### 2.1 Sicherheits- und Warnhinweise

Die Sicherheits- und Warnhinweise machen auf Restgefahren aufmerksam und sind durch Symbole gekennzeichnet und mit Signalwörtern versehen, welche das Ausmass der Gefährdung zum Ausdruck bringen.

| <b>▲ GEFAHR</b>                                                                                        |
|----------------------------------------------------------------------------------------------------|
| Weist auf eine unmittelbar gefährliche Situation hin, die zum Tod oder zu schweren Verletzungen führt. |
|                                                                                                    |

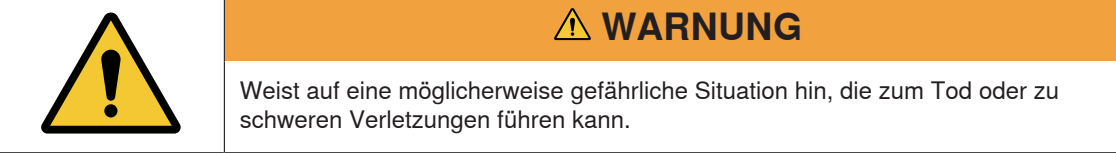

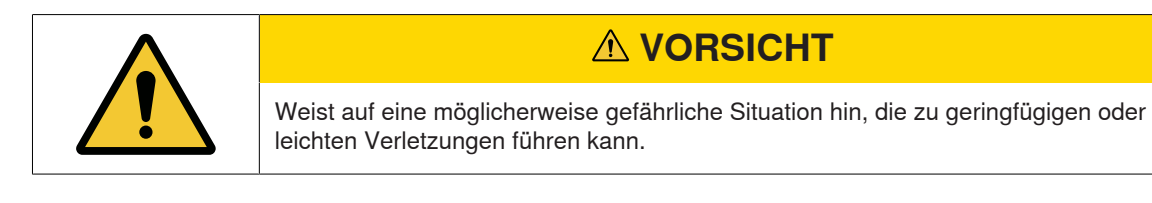

| HINWEIS                                                                                  |
|------------------------------------------------------------------------------------------|
| Weist auf eine möglicherweise gefährliche Situation hin, die zu Sachschäden führen kann. |

### 2.1.1 Symbolerklärung

Warnzeichen

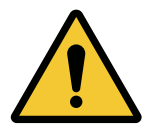

Allgemeines Warnzeichen

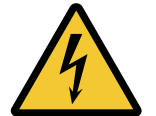

Warnung vor elektrischer Spannung

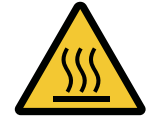

Warnung vor heisser Oberfläche

#### Gebotszeichen

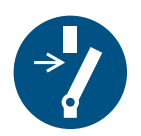

Vor Wartung oder Reparatur freischalten (Stromzufuhr unterbrechen)

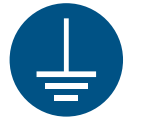

Vor Benutzung erden

**ESD-Zeichen** 

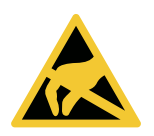

Elektrostatisch gefährdete Bauelemente

Entsorgungszeichen

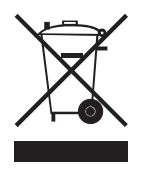

Sonderabfall, Problemstoff (getrennte Sammlung von Elektro- und Elektronikgeräten)

Informationssymbol

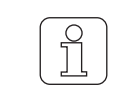

Das Symbol bezeichnet eine zusätzliche Information für den Bediener.

### 2.2 Bestimmungsgemässe Verwendung

Das Gerät ist ausschliesslich zur Trennung und Verschmelzung der Kanten von schmelzbaren Textilien (Synthetik- oder Mischgeweben) an Webmaschinen bestimmt. Insbesondere zum Trennen und Verschmelzen der Gewebekanten oder zum Trennen des Gewebes in Bahnen.

Eine andere oder über den vorgesehenen Verwendungszweck hinausgehende Verwendung gilt als nicht bestimmungsgemäss. Für hieraus resultierende Schäden haftet die Gebrüder Loepfe AG nicht.

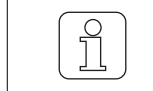

Das Gerät ist nicht geeignet für den Einsatz an nicht schmelzbaren Garnen wie reine Baumwolle, reine Viskose oder reine Schurwolle!

### 2.3 Zielgruppe

Das Gerät WeftMaster CUT-iT Dornier darf nur durch autorisiertes Fachpersonal bedient werden. Das Fachpersonal ist autorisiert, wenn es die notwendigen Ausbildungs- und Wissensanforderungen erfüllt und für die zugeteilte Aufgabe autorisiert ist.

### 2.3.1 Fachpersonal

Der Hersteller des WeftMaster CUT-iT Dornier definiert Fachpersonal wie folgt:

- «Bediener» und «Meister»
  - Ist für die Bedienung des WeftMaster CUT-iT Dornier qualifizierte und geschulte Person.
  - Hat die Sicherheitsvorschriften gelesen und verstanden.

#### «Betriebselektriker / Montagetechniker»

- Ist eine für alle Sicherheitskontrollen, Installations-, Wartungs- und Servicerichtlinien qualifizierte und geschulte Person.
- Ist für die Installation und Wartung des WeftMaster CUT-iT Dornier verantwortlich.
- Hat die Sicherheitsvorschriften gelesen und verstanden.
- «Servicetechniker»
  - Ist ein für die Wartung und Instandhaltung des Gerätes qualifizierter und geschulter Mitarbeiter der Firma Loepfe oder eine durch Gebrüder Loepfe ausdrücklich dafür autorisierte Person.

### 2.4 Allgemeine Sicherheitshinweise

- Die Installation des Gerätes WeftMaster CUT-iT Dornier und der Brennscheren darf nur vom «Betriebselektriker / Montagetechniker» oder «Servicetechniker» ausgeführt werden.
- Vor der Installation oder Wartung alle Sicherheits- und Installationsanweisungen lesen.
- Die gesamte Dokumentation zum späteren Nachschlagen aufbewahren.
- Alle Warnungen auf dem Gerät und in der Dokumentation der Webmaschine, an der dieses Gerät installiert oder gewartet wird, beachten.
- Vor der Installation oder Wartung die Webmaschine, an der das Steuergerät installiert ist, vom Stromnetz trennen.
- In die feste Verdrahtung des WeftMaster CUT-iT Dornier muss ein leicht zugänglicher, als Trennvorrichtung für das Gerät gekennzeichneter Schalter, in den Hauptstromkreis eingebaut werden.
  - Um das Gerät im Notfall oder bei Servicearbeiten vom Stromkreis zu trennen, muss ein (Not) Schalter im Hauptstromkreis eingebaut sein. In den meisten Fällen wird dazu der Hauptschalter der Webmaschine, an der das Steuergerät installiert ist verwendet.
  - Wird mit dem Hauptschalter der Webmaschine, an der das Steuergerät installiert ist die Webmaschine ausgeschaltet, muss die Stromversorgung des WeftMaster CUT-iT Dornier unterbrochen werden.
- Nach der Installation überprüfen, ob alle Abdeckungen geschlossen und die Schutzplatten angebracht sind, bevor die Webmaschine gestartet wird.
- Eine über den vorgesehenen Verwendungszweck (siehe Bestimmungsgemässe Verwendung [> 9]) hinausgehende Verwendung des Gerätes gilt als nicht bestimmungsgemäss. In diesem Fall kann der durch das Gerät gebotene Schutz nicht gewährleistet werden.

## 2.5 Sicherheitskonzept

Dieses Kapitel beschreibt das Sicherheitskonzept des Gerätes zum Schutz vor Gefahren für Personen und Sachschäden.

#### 1 Not-Aus-Taste

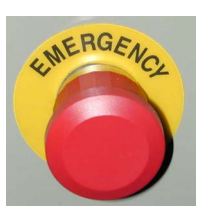

- Das Drücken der Not-Aus-Taste der Webmaschine unterbricht den Betrieb der Webmaschine und des WeftMaster CUT-iT Dornier
- Das Gerät muss so installiert werden, dass beim Drücken der Not-Aus-Taste die Stromzufuhr unterbrochen wird!

|    | <b>▲ GEFAHR</b>                                                                                                    |
|----|----------------------------------------------------------------------------------------------------|
|    | Gefahr durch elektrischen Stromschlag                                                                                                    |
|    | Das Berühren von spannungsführenden Bauteilen und elektrischen Anschlüssen führt zu schweren Verletzungen oder zum Tod.                                        |
| 14 | <ul> <li>Installation und Wartung nur vom «Betriebselektriker / Montagetechniker» oder<br/>«Servicetechniker» durchführen lassen.</li> </ul>                   |
|    | <ul> <li>Vor Öffnen, Umbauen oder Erweitern des Systems den Hauptschalter der<br/>Webmaschine, an der das Steuergerät installiert ist, ausschalten.</li> </ul> |
|    | Vor Wartungs- oder Reparaturarbeiten das Gerät vom Stromnetz trennen.                                                                                          |
|    | Vor Starten des Systems alle Geräteverkleidungen schliessen.                                                                                                   |

### 2.5.1 Brandverhütungsmassnahmen

|                       | Brandgefahr durch heisse Brennscheren                                                                                                    |
|-----------------------|----------------------------------------------------------------------------------------------------|
|                       | Bei Missachten folgender Massnahmen besteht Brandgefahr und damit auch Verletzungsgefahr.                                                             |
| $\boldsymbol{\wedge}$ | <ul> <li>Installation, Einstellung und Betreibung des WeftMaster CUT-iT Dornier nur<br/>durch Fachpersonal.</li> </ul>                                |
|                       | <ul> <li>Lauf- und Standtemperatur des Brenndrahtes so niedrig wie möglich<br/>einstellen.</li> </ul>                                                 |
|                       | <ul> <li>Der Entstaubung und Reinigung von Webmaschinen mit angeschlossenem<br/>WeftMaster CUT-iT Dornier grosse Aufmerksamkeit beimessen.</li> </ul> |
|                       | <ul> <li>Mit WeftMaster CUT-iT Dornier ausgerüstete Webmaschinen nicht<br/>unbeaufsichtigt betreiben.</li> </ul>                                      |
|                       | Keine Gegenstände auf oder über die Brennscheren legen.                                                                                               |
|                       | Geeignete Löschmittel f ür einen Fall eines Brandes bereithalten.                                                                                     |
|                       |                                                                                                    |
|                       | A WARNUNG                                                                                                    |

### Brandgefahr durch Kurzschluss

Wenn folgende Massnahmen missachtet werden, besteht Brandgefahr durch Kurzschluss. Bei Brandgefahr besteht Verletzungsgefahr.

- ▶ Für die Trennung elektrisch leitender Schussgarne (z. B. Lurex) Brennscheren versetzt zueinander montieren.
- Montage der Brennscheren nur bei ausgeschaltetem WeftMaster CUT-iT Dornier.

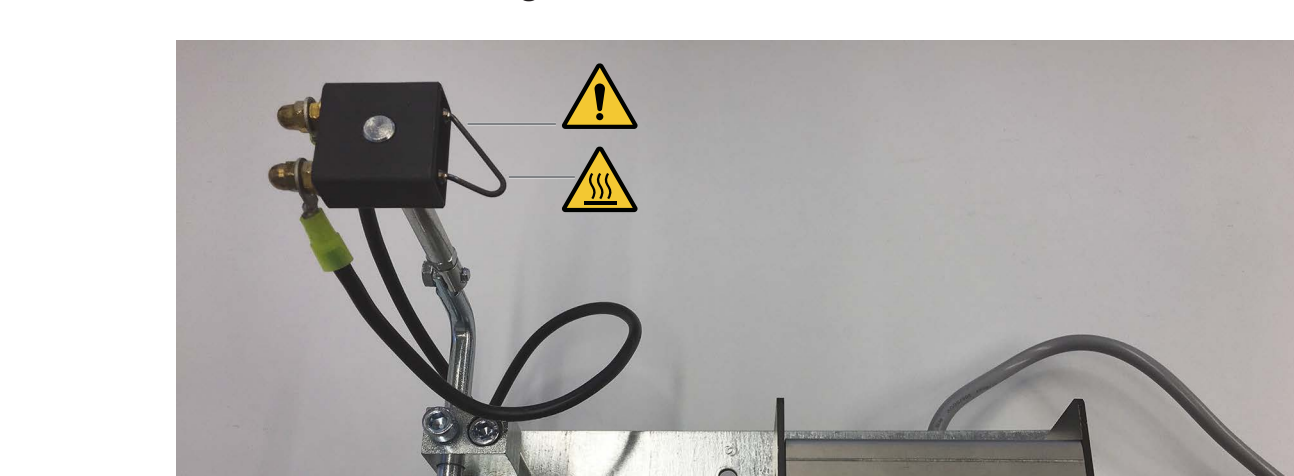

### 2.5.2 Sicherheitsvorkehrungen beim Anwenden der Brennscheren

Steuergerät und Brennschere

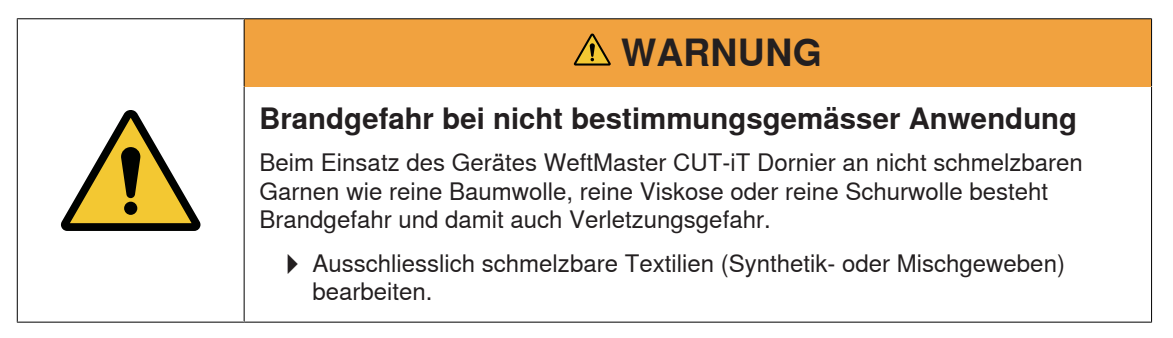

Loepfe

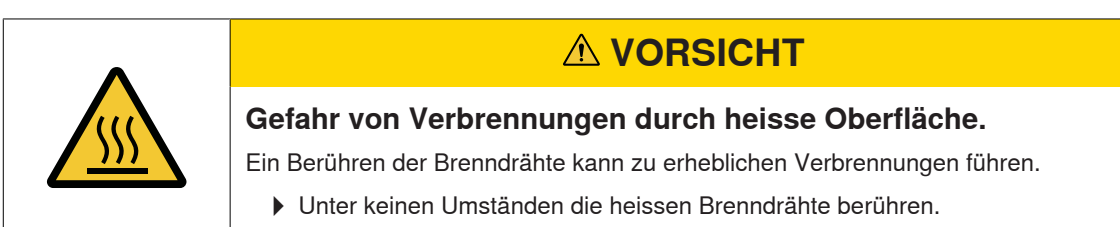

### 2.5.3 Elektrostatisch gefährdete Bauelemente

**ESD-Symbol** 

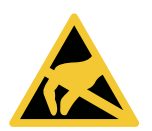

Elektrostatisch gefährdete Bauelemente

|                  | HINIWEIC                                                                                                    |
|------------------|----------------------------------------------------------------------------------------------------|
|                  | HINWEIS                                                                                                    |
| Ge<br>En         | efahr für elektronische Bauelemente durch elektrostatische<br>itladung.                                                                            |
| Du<br>Scł<br>füh | rch unsachgemässen Umgang mit elektronischen Bauelementen können<br>häden entstehen, die zum völligen Ausfall oder zu sporadischen Fehlern<br>ren. |
|                  | <ul> <li>Bei Installation und Reparatur des Produkts sind die allgemeinen ESD-<br/>Schutzmassnahmen zu beachten.</li> </ul>                        |
|                  | <ul> <li>Leiterplatten nur an den Rändern anfassen.</li> </ul>                                                                                     |
|                  | <ul> <li>Leiterplatte und Verbindungsstecker nicht berühren.</li> </ul>                                                                            |
| )                | <ul> <li>Ausgebaute Komponenten auf eine antistatische Oberfläche oder in einen<br/>antistatischen Abschirmbehälter legen.</li> </ul>              |
|                  | <ul> <li>Kontakt zwischen Leiterplatten und Kleidungsstücken vermeiden.</li> </ul>                                                                 |

## 3 Produkt und Funktion

### 3.1 Produktbeschreibung

Das Gerät wird eingesetzt, zur Trennung und Verschmelzung der Kanten von schmelzbaren Textilien (Synthetik- oder Mischgeweben) an Webmaschinen. Insbesondere zum Trennen und Verschmelzen der Gewebekanten oder zum Trennen des Gewebes in Bahnen.

Das Gerät kann mit verschiedenen Brennscheren ausgestattet werden. Die Auswahl der Brennscheren ist abhängig von der Verarbeitung des Gewebematerials, der Transportgeschwindigkeit des Materials sowie der Schuss- und Kettdichte.

### 3.1.1 Steuergerät

Das Steuergerät steuert den elektrischen Strom durch die Brenndrähte der Brennscheren, welche an einer Webmaschine angebracht sind. Dabei ist die Stromstärke abhängig davon, ob sich die Webmaschine im laufenden oder stehenden Zustand befindet.

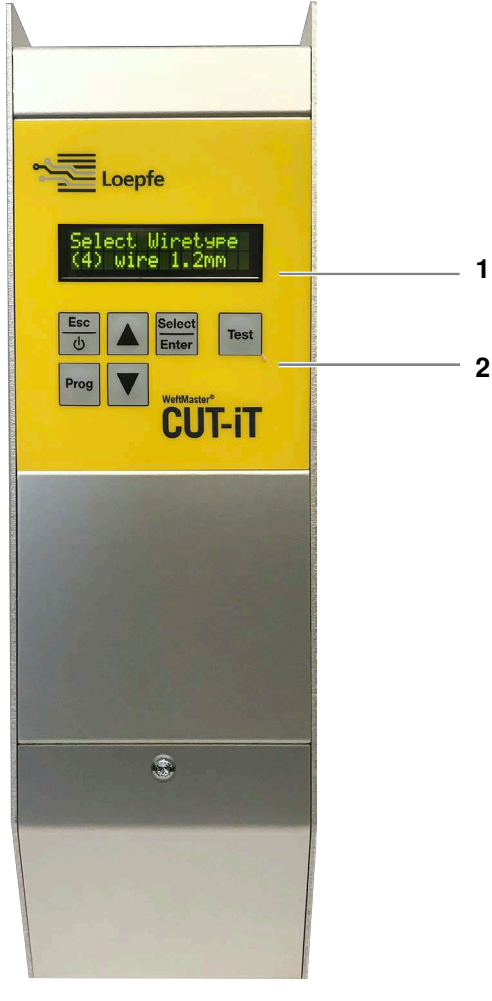

Steuergerät WeftMaster CUT-iT

- 1 Display
- 2 Funktionstasten

| <b>Die 4 verschiedenen Stro</b> | mflussmodi |
|---------------------------------|------------|
|---------------------------------|------------|

| Modus        | Beschreibung                                                                                                    |
|--------------|----------------------------------------------------------------------------------------------------|
| Off-Modus    | Der Ausgangsstrom ist ausgeschaltet.                                                                                                    |
|              | Anzeige im Display: «POWER OFF» (Ausgeschaltet)                                                                                                    |
| Standby-Modu | Die Zeit während der sich die Webmaschine im Stillstand befindet. Der<br>vordefinierte Strom fliesst während dieser Zeit in die Brenndrähte. Da-<br>durch wird eine optimale Ausgangstemperatur für das Weiterlaufen der<br>Maschine erreicht. |
|              | Anzeige im Display: « <b>Standby</b> » (Bereitschaftszustand)                                                                                                    |
| Boost-Modus  | Die Anlaufzeit der Webmaschine. Der vordefinierte Strom fliesst während<br>einer begrenzten Zeit in die Brenndrähte. Dieser Strom erwärmt die<br>Brenndrähte schnellstmöglich auf Betriebstemperatur.                                          |
|              | Anzeige im Display: « <b>Boost</b> » (Anlaufstrom)                                                                                                    |
| Run-Modus    | Die Zeit während der sich die Webmaschine im laufenden Betrieb befin-<br>det. Der vordefinierte Strom fliesst während dieser Zeit durch die Brenn-<br>drähte.                                                                                  |
|              | Anzeige im Display: « <b>Run</b> » (Laufstrom)                                                                                                    |
|              |                                                                                                    |
|              | In folgendem Fall stoppt WeftMaster CUT-iT die Webmaschine                                                                                                    |
|              | Die Stromversorgung wird unterbrochen.                                                                                                    |
|              | Ein Systemfehler wird erkannt.                                                                                                    |
|              | Es ist kein Brenndraht angeschlossen.                                                                                                    |
|              | Ein Brenndraht ist gebrochen (defekt).                                                                                                    |
|              | Ein Verbindungskabel ist unterbrochen.                                                                                                    |
|              | WeftMaster CUT-iT Dornier startet neu.                                                                                                    |

#### 3.1.2 Brennschere / Brenndraht

1 bis 4 Brennscheren können je WeftMaster CUT-iT Dornier Steuergerät bei maximaler Heizleistung eingesetzt werden. Bei erhöhter Scherenanzahl reduziert sich die Leistung pro Brennschere.

- 6 unterschiedliche Scherenspezifikationen
- 3 Brenndrahttypen sind in verschiedenen Stärken von ø 0.5 mm, 0.7 mm, 1.0 mm, 1.2 mm und 1.5 mm erhältlich. Die Brenndrahttypen in Kombination mit Stärke sind im Ersatzteilkatalog ersichtlich.
- Das Spezifizieren der Brennschere und des Brenndrahtes ist abhängig von Gewebematerial und -geschwindigkeit, sowie Schuss- und Kettdichte.

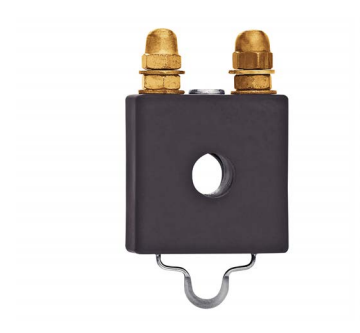

#### Brennschere F Keramik

- Brennscherenkörper aus Keramik
- Flachgepresster Brenndraht;
   Standardausführung ø 1 mm, deckt den grössten Teil der Anwendungen ab; für feine, leichte Gewebe ø 0.7 mm

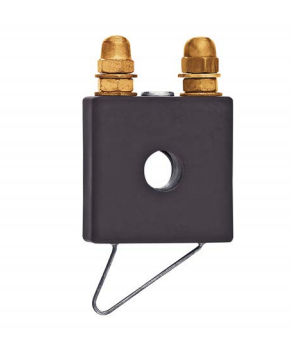

#### Brennschere R Keramik (lang)

- Brennscherenkörper aus Keramik
- Runder Brenndraht; deckt bauartbedingt ein grösseres Spektrum der Höheneinstellung ab

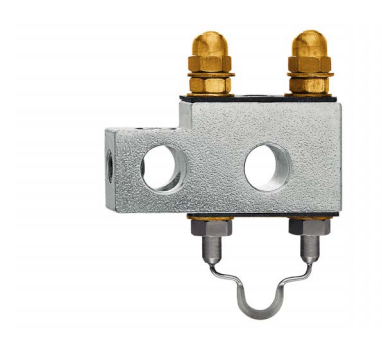

#### **Brennschere F Stahl**

- Brennscherenkörper aus Stahl
- Flachgepresster Brenndraht

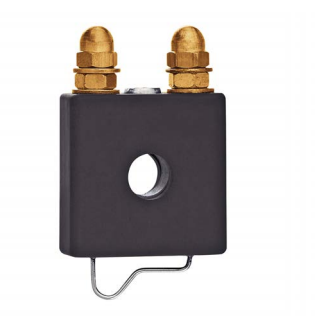

#### Brennschere R Keramik (kurz)

- Brennscherenkörper aus Keramik
- Runder Brenndraht; Gewebe läuft parallel unter dem horizontalen Teil des Drahtes und wird vor der Trennung bereits erwärmt

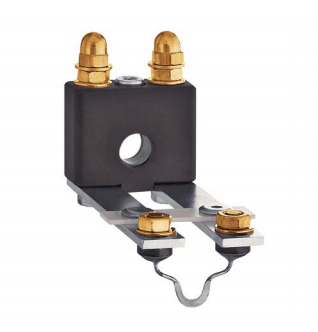

#### Brennschere FL Keramik

- Brennscherenkörper aus Keramik
- Flachgepresster Brenndraht; spezielle Bauform der Brennschere zur Montage unter dem Breithalter

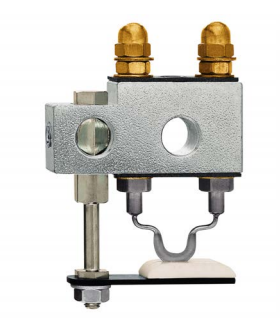

#### Brennschere F Stahl mit Fuss

- Brennscherenkörper aus Stahl
- Flachgepresster Brenndraht; durch den Keramikfuss wird das Gewebe besser in Position gehalten; im Schlitz des Keramikfusses entsteht ein Hitzestau, so dass mit tieferer Brenndrahttemperatur gearbeitet werden kann; findet z.B. Anwendung bei Geweben mit hoher Spannung (Airbag, PP etc.)

## 3.2 Lieferumfang

Im Lieferumfang sind folgende Komponenten enthalten:

1 Steuergerät WeftMaster CUT-iT Dornier

#### **Optional**

- Brennscheren je nach Zweckmässigkeit:
  - 1 Brennschere F Keramik
  - 1 Brennschere R Keramik (kurz)
  - 1 Brennschere R Keramik (lang)
  - 1 Brennschere FL Keramik
  - 1 Brennschere F Stahl
  - 1 Brennschere F Stahl mit Fuss
- Zusatzteile gemäss Ersatzteilkatalog

## 4 Bedienung

## 4.1 Bedienelemente

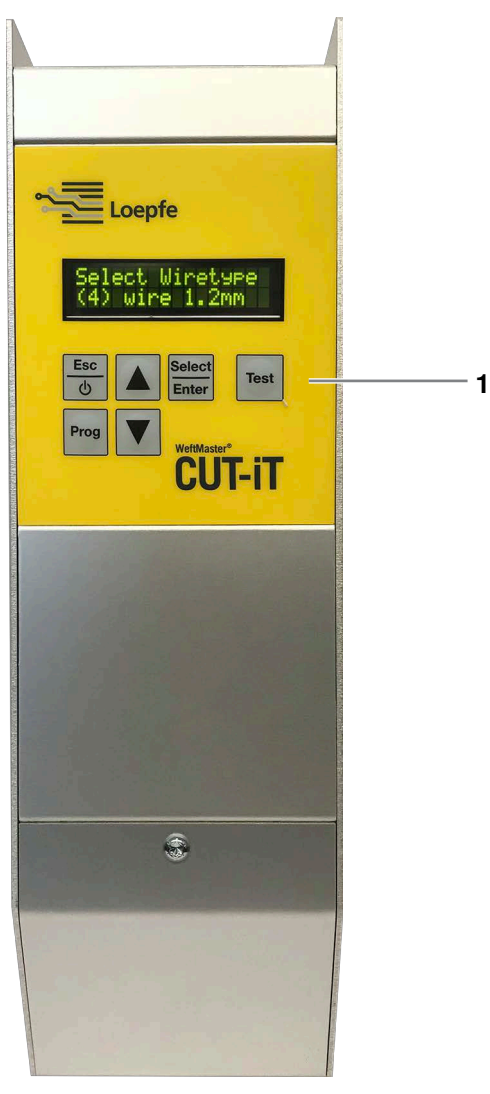

Bedienelemente

```
1 Funktionstasten
```

## 4.2 Funktionstasten

| Taste           | Taste betätigen                                                                                             | Taste 3 Sekunden drücken                                                                              | Bei gedrückter Taste wäh-<br>rend Startup                                                                     |
|-----------------|----------------------------------------------------------------------------------------------------|----------------------------------------------------------------------------------------------------|----------------------------------------------------------------------------------------------------|
| Esc<br>Ø        | <ul> <li>Gerät einschalten</li> <li>Ohne Änderungen<br/>verlassen</li> <li>Fehlermeldung löschen</li> </ul> | Gerät ausschalten                                                                                     |                                                                                                    |
| Select<br>Enter | Bestätigen                                                                                                  | Einstellungsmodus (Strom-<br>stärke für « <b>Run</b> » und « <b>Stand-</b><br><b>by</b> » einstellen) | Systemparameter ändern                                                                                        |
| Prog            | Programm wählen                                                                                             |                                                                                                    | Brenndraht-Durchmesser<br>wählen                                                                              |
|                 | Nach oben scrollen                                                                                          | Interne Messwerte anzeigen                                                                            | Master/Slave Adressen festle-<br>gen                                                                          |
| ▼               | Nach unten scrollen                                                                                         | Programmeinstellungen des<br>gewählten Programmes auf<br>Standardwerte zurücksetzen                   | <ul> <li>Alle<br/>Programmeinstellungen<br/>aller Programme auf<br/>Standardwerte<br/>zurücksetzen</li> </ul> |
|                 |                                                                                                    |                                                                                                    | <ul> <li>Alle Systemeinstellungen<br/>auf Standardwerte<br/>zurücksetzen</li> </ul>                           |
| Test            | Testmodus                                                                                                   |                                                                                                    | Einstellung Display-Kontrast                                                                                  |

### 4.3 Erweiterte Funktionen

### 4.3.1 Systemparameter ändern

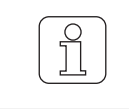

Nur durch dafür qualifiziertes Fachpersonal durchführen lassen!

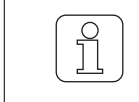

Diese Einstellung kann nur während dem Startup Vorgang initialisiert werden!

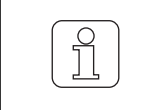

Wenn während dem Ändern der Einstellung betätigt wird, wird der Vorgang abgebrochen und der Einstellungsmodus wird verlassen, ohne die Änderung zu speichern.

- ✓ Das Gerät ist mit dem Stromnetz verbunden.
- 1. betätigen.

⇒ Der Startup Vorgang läuft.

 2. Select Enter
 während des Startup Vorganges gedrückt halten.
 ⇒ Anzeige im Display: «Parameter: 0»

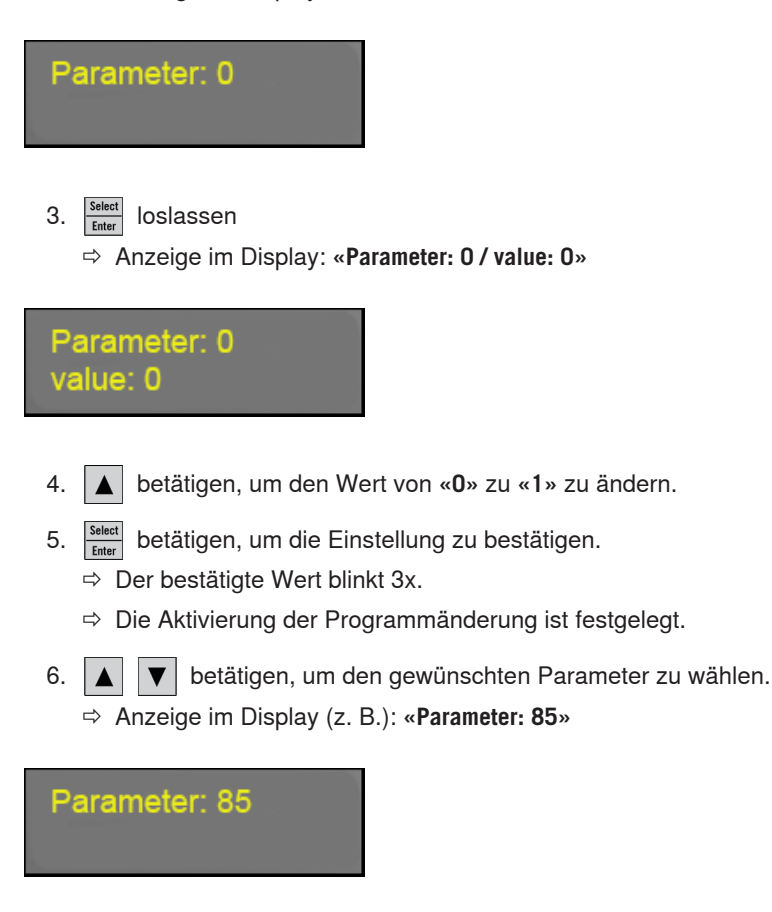

7. Steet betätigen um den gewählten Parameter zu bestätigen.

- ⇒ Der Wert des gewählten Parameters wird angezeigt.
- ⇒ Anzeige im Display (z. B.): «Parameter: 85 / value: 1»

Parameter: 85 value: 1

- 8. **•** betätigen, um die gewünschte Einstellung zu wählen.
- 9. Select betätigen, um die Einstellung zu bestätigen.
  - ⇒ Der bestätigte Wert blinkt 3x.
  - ⇒ Die Einstellung ist gespeichert.

10. Select betätigen, um Programmänderungsmodus zu verlassen.

⇒ WeftMaster CUT-iT Dornier wechselt zurück in den Standby-Modus.

#### **Parameter-Liste**

Alle Systemeinstellungen sind in einer Liste ersichtlich.

\* Diese Werte werden in den Einstellungen, **«Tune-Standby»** oder **«Tune-Run»** geändert, (siehe Betriebsanleitung, Einstellung der Stromstärke 4.3.7)

Beschreibung der Spalten der Parameter-Liste

| Spalte       | Beschreibung der Spalten                                |
|--------------|---------------------------------------------------------|
| Parameter    | Nummer des Parameters                                   |
| Funktion     | Funktion des entsprechenden Parameters                  |
| Min. Wert    | Minimalwert der eingestellt werden kann                 |
| Max. Wert    | Maximalwert der eingestellt werden kann                 |
| Eine Einheit | Kleinster veränderbarer Wert der entsprechenden Einheit |
| Standardwert | Standardwert des entsprechenden Parameters              |
| Einheit      | Einheit des entsprechenden Wertes                       |
| Beschreibung | Beschreibung der Funktion                               |

#### Voreingestellte Systemparameter

| Para-<br>meter | Funktion      | Min.<br>Wert | Max.<br>Wert | Eine<br>Ein-<br>heit | Stan-<br>dard-<br>wert | Ein-<br>heit | Beschreibung                                                                         |
|----------------|---------------|--------------|--------------|----------------------|------------------------|--------------|--------------------------------------------------------------------------------------|
| 0              | Einstellmodus | 0            |              | 1                    | 0                      |              | «0»: Änderungsparameter de-<br>aktiviert. Parameter können<br>nicht geändert werden. |
|                |               |              |              |                      |                        |              | «1»: Änderungsparameter ak-<br>tiviert. Parameter können ge-<br>ändert werden.       |

| Para-<br>meter | Funktion                    | Min.<br>Wert | Max.<br>Wert | Eine<br>Ein-<br>heit | Wert | Ein-<br>heit | Beschreibung                           |
|----------------|-----------------------------|--------------|--------------|----------------------|------|--------------|----------------------------------------|
| 10             | Min. Bereitschaftsstrom     | 0.0          | 2.0          | 0.1                  | 0.0  | А            | kleinster einstellbarer Wert           |
| 11             | Max. Bereitschaftsstrom     | 1.1          | 3.2          | 0.1                  | 2.9  | А            | grösster einstellbarer Wert            |
| 12             | Standard Bereitschaftsstrom | 0.0          | 2.9          | 0.1                  | 1.1  | A            | Standardwert im Programm<br>vorgegeben |
| 13*            | Min. Laufstrom              | 1.1          | 2.9          | 0.1                  | 2.9  | А            | kleinster einstellbarer Wert           |
| 14             | Max. Laufstrom              | 2.9          | 10.5         | 0.1                  | 9.6  | А            | grösster einstellbarer Wert            |
| 15*            | Standard Laufstrom          | 2.9          | 10.5         | 0.1                  | 2.9  | A            | Standardwert im Programm<br>vorgegeben |
| 16             | Anlaufstrom                 | 2.9          | 16.0         | 0.1                  | 12.0 | А            | fixierter Anlaufstrom                  |
| 17             | Min. Anlaufzeit             | 0.1          | 1.3          | 0.1                  | 0.2  | s            | kürzeste einstellbare Zeit             |
| 18             | Max. Anlaufzeit             | 0.1          | 1.5          | 0.1                  | 1.2  | s            | längste einstellbare Zeit              |

### Brenndrahttyp 01 (0.5 mm)

Brenndrahttyp 02 (0.7 mm)

| Para-<br>meter | Funktion                    | Min.<br>Wert | Max.<br>Wert | Eine<br>Ein-<br>heit | Wert | Ein-<br>heit | Beschreibung                           |
|----------------|-----------------------------|--------------|--------------|----------------------|------|--------------|----------------------------------------|
| 20             | Min. Bereitschaftsstrom     | 0.0          | 2.0          | 0.1                  | 0.0  | А            | kleinster einstellbarer Wert           |
| 21             | Max. Bereitschaftsstrom     | 1.1          | 5.5          | 0.1                  | 5.0  | A            | grösster einstellbarer Wert            |
| 22             | Standard Bereitschaftsstrom | 0.0          | 5.0          | 0.1                  | 1.1  | A            | Standardwert im Programm<br>vorgegeben |
| 23*            | Min. Laufstrom              | 1.1          | 5.0          | 0.1                  | 5.0  | A            | kleinster einstellbarer Wert           |
| 24             | Max. Laufstrom              | 5.0          | 15.4         | 0.1                  | 14.0 | A            | grösster einstellbarer Wert            |
| 25*            | Standard Laufstrom          | 5.0          | 15.4         | 0.1                  | 5.0  | A            | Standardwert im Programm<br>vorgegeben |
| 26             | Anlaufstrom                 | 5.0          | 24.2         | 0.1                  | 18.6 | A            | fixierter Anlaufstrom                  |
| 27             | Min. Anlaufzeit             | 0.1          | 1.3          | 0.1                  | 0.2  | s            | kürzeste einstellbare Zeit             |
| 28             | Max. Anlaufzeit             | 0.1          | 1.5          | 0.1                  | 1.2  | s            | längste einstellbare Zeit              |

### Bedienung

| Para-<br>meter | Funktion                    | Min.<br>Wert | Max.<br>Wert | Eine<br>Ein-<br>heit | Wert | Ein-<br>heit | Beschreibung                           |
|----------------|-----------------------------|--------------|--------------|----------------------|------|--------------|----------------------------------------|
| 30             | Min. Bereitschaftsstrom     | 0.0          | 2.0          | 0.1                  | 0.0  | А            | kleinster einstellbarer Wert           |
| 31             | Max. Bereitschaftsstrom     | 1.1          | 7.7          | 0.1                  | 7.0  | А            | grösster einstellbarer Wert            |
| 32             | Standard Bereitschaftsstrom | 0.0          | 7.0          | 0.1                  | 1.1  | A            | Standardwert im Programm<br>vorgegeben |
| 33*            | Min. Laufstrom              | 1.1          | 7.0          | 0.1                  | 7.0  | A            | kleinster einstellbarer Wert           |
| 34             | Max. Laufstrom              | 7.0          | 19.8         | 0.1                  | 18.0 | А            | grösster einstellbarer Wert            |
| 35*            | Standard Laufstrom          | 7.0          | 19.8         | 0.1                  | 7.0  | A            | Standardwert im Programm<br>vorgegeben |
| 36             | Anlaufstrom                 | 7.0          | 40.0         | 0.1                  | 30.8 | A            | fixierter Anlaufstrom                  |
| 37             | Min. Anlaufzeit             | 0.1          | 1.3          | 0.1                  | 0.2  | s            | kürzeste einstellbare Zeit             |
| 38             | Max. Anlaufzeit             | 0.1          | 2.0          | 0.1                  | 1.3  | s            | längste einstellbare Zeit              |

### Brenndrahttyp 03 (1.0 mm)

#### Brenndrahttyp 04 (1.2 mm)

| Para-<br>meter | Funktion                    | Min.<br>Wert | Max.<br>Wert | Eine<br>Ein-<br>heit | Wert | Ein-<br>heit | Beschreibung                           |
|----------------|-----------------------------|--------------|--------------|----------------------|------|--------------|----------------------------------------|
| 40             | Min. Bereitschaftsstrom     | 0.0          | 2.0          | 0.1                  | 0.0  | А            | kleinster einstellbarer Wert           |
| 41             | Max. Bereitschaftsstrom     | 1.1          | 9.7          | 0.1                  | 8.8  | А            | grösster einstellbarer Wert            |
| 42             | Standard Bereitschaftsstrom | 0.0          | 8.8          | 0.1                  | 1.1  | A            | Standardwert im Programm<br>vorgegeben |
| 43*            | Min. Laufstrom              | 1.1          | 8.8          | 0.1                  | 8.8  | A            | kleinster einstellbarer Wert           |
| 44             | Max. Laufstrom              | 8.8          | 25.8         | 0.1                  | 23.5 | А            | grösster einstellbarer Wert            |
| 45*            | Standard Laufstrom          | 8.8          | 25.8         | 0.1                  | 8.8  | A            | Standardwert im Programm<br>vorgegeben |
| 46             | Anlaufstrom                 | 8.8          | 52.4         | 0.1                  | 40.3 | А            | fixierter Anlaufstrom                  |
| 47             | Min. Anlaufzeit             | 0.1          | 1.9          | 0.1                  | 0.2  | s            | kürzeste einstellbare Zeit             |
| 48             | Max. Anlaufzeit             | 0.1          | 2.0          | 0.1                  | 1.3  | s            | längste einstellbare Zeit              |

| Para-<br>meter | Funktion                    | Min.<br>Wert | Max.<br>Wert | Eine<br>Ein-<br>heit | Wert | Ein-<br>heit | Beschreibung                           |
|----------------|-----------------------------|--------------|--------------|----------------------|------|--------------|----------------------------------------|
| 50             | Min. Bereitschaftsstrom     | 0.0          | 2.0          | 0.1                  | 0.0  | А            | kleinster einstellbarer Wert           |
| 51             | Max. Bereitschaftsstrom     | 1.1          | 11.0         | 0.1                  | 10.0 | А            | grösster einstellbarer Wert            |
| 52             | Standard Bereitschaftsstrom | 0.0          | 10.0         | 0.1                  | 1.1  | A            | Standardwert im Programm<br>vorgegeben |
| 53*            | Min. Laufstrom              | 1.1          | 10.0         | 0.1                  | 10.0 | А            | kleinster einstellbarer Wert           |
| 54             | Max. Laufstrom              | 10.0         | 27.0         | 0.1                  | 27.0 | А            | grösster einstellbarer Wert            |
| 55*            | Standard Laufstrom          | 10.0         | 27.0         | 0.1                  | 10.0 | A            | Standardwert im Programm<br>vorgegeben |
| 56             | Anlaufstrom                 | 10.0         | 80.0         | 0.1                  | 70.7 | А            | fixierter Anlaufstrom                  |
| 57             | Min. Anlaufzeit             | 0.1          | 1.9          | 0.1                  | 0.2  | S            | kürzeste einstellbare Zeit             |
| 58             | Max. Anlaufzeit             | 0.1          | 2.0          | 0.1                  | 1.9  | S            | längste einstellbare Zeit              |

### Brenndrahttyp 05 (1.5 mm)

Brenndrahttyp 06 (xx mm)

| Para-<br>meter | Funktion                    | Min.<br>Wert | Max.<br>Wert | Eine<br>Ein-<br>heit | Wert | Ein-<br>heit | Beschreibung                           |
|----------------|-----------------------------|--------------|--------------|----------------------|------|--------------|----------------------------------------|
| 60             | Min. Bereitschaftsstrom     | 0.0          | 2.0          | 0.1                  | 0.0  | А            | kleinster einstellbarer Wert           |
| 61             | Max. Bereitschaftsstrom     | 1.1          | 11.0         | 0.1                  | 10.0 | A            | grösster einstellbarer Wert            |
| 62             | Standard Bereitschaftsstrom | 0.0          | 10.0         | 0.1                  | 1.1  | A            | Standardwert im Programm<br>vorgegeben |
| 63*            | Min. Laufstrom              | 1.1          | 10.0         | 0.1                  | 10.0 | A            | kleinster einstellbarer Wert           |
| 64             | Max. Laufstrom              | 10.0         | 27.0         | 0.1                  | 27.0 | A            | grösster einstellbarer Wert            |
| 65*            | Standard Laufstrom          | 10.0         | 27.0         | 0.1                  | 10.0 | A            | Standardwert im Programm<br>vorgegeben |
| 66             | Anlaufstrom                 | 10.0         | 80.0         | 0.1                  | 70.7 | А            | fixierter Anlaufstrom                  |
| 67             | Min. Anlaufzeit             | 0.1          | 1.9          | 0.1                  | 0.2  | s            | kürzeste einstellbare Zeit             |
| 68             | Max. Anlaufzeit             | 0.1          | 2.0          | 0.1                  | 1.9  | s            | längste einstellbare Zeit              |

### Bedienung

| Para-<br>meter | Funktion                    | Min.<br>Wert | Max.<br>Wert | Eine<br>Ein-<br>heit | Wert | Ein-<br>heit | Beschreibung                           |
|----------------|-----------------------------|--------------|--------------|----------------------|------|--------------|----------------------------------------|
| 70             | Min. Bereitschaftsstrom     | 0.0          | 27.0         | 0.1                  | 0.0  | A            | kleinster einstellbarer Wert           |
| 71             | Max. Bereitschaftsstrom     | 1.1          | 27.0         | 0.1                  | 10.0 | А            | grösster einstellbarer Wert            |
| 72             | Standard Bereitschaftsstrom | 0.0          | 27.0         | 0.1                  | 1.1  | A            | Standardwert im Programm<br>vorgegeben |
| 73*            | Min. Laufstrom              | 1.0          | 10.0         | 0.1                  | 2.0  | A            | kleinster einstellbarer Wert           |
| 74             | Max. Laufstrom              | 1.0          | 40.0         | 0.1                  | 27.0 | А            | grösster einstellbarer Wert            |
| 75*            | Standard Laufstrom          | 1.0          | 40.0         | 0.1                  | 10.0 | A            | Standardwert im Programm<br>vorgegeben |
| 76             | Anlaufstrom                 | 1.1          | 80.0         | 0.1                  | 15.0 | А            | fixierter Anlaufstrom                  |
| 77             | Min. Anlaufzeit             | 0.1          | 5.0          | 0.1                  | 0.2  | S            | kürzeste einstellbare Zeit             |
| 78             | Max. Anlaufzeit             | 0.1          | 5.0          | 0.1                  | 0.5  | s            | längste einstellbare Zeit              |

### Brenndrahttyp 07 (xx mm)

#### Andere Einstellungen

| Para-<br>meter | Andere Einstellungen                          | Min.<br>Wert | Max.<br>Wert | Eine<br>Ein-<br>heit | Wert | Ein-<br>heit | Beschreibung                     |
|----------------|-----------------------------------------------|--------------|--------------|----------------------|------|--------------|----------------------------------|
| 80             | Strom Korrektur Regelung                      | 10           | 99           | 1                    | 75   | %            |                                  |
| 81             | Spannungsschwelle Keine<br>Brennschere        | 0.0          | 15.0         | 0.1                  | 10.0 | V            |                                  |
| 82             | Ausgangsspannungs- Hyste-<br>rese             | 0.1          | 15.0         | 0.1                  | 0.2  | V            |                                  |
| 83             | Minimale Eingangsspannung                     | 0.0          | 20.0         | 0.1                  | 19.0 | V            |                                  |
| 84             | Minimale Eingangsspan-<br>nungs-Abweichung    | 0.0          | 30.0         | 0.1                  | 2.0  | V            |                                  |
| 85             | Maximalzeit Testtaste                         | 0.1          | 1.0          | 0.1                  | 1.0  | min          |                                  |
| 86             | Minimale Standbyzeit                          | 0.0          | 9.9          | 0.1                  | 0    | S            |                                  |
| 87             | Minimale Standbyzeit bei<br>Startunterbruch   | 0.0          | 9.9          | 0.1                  | 0    | S            |                                  |
| 88             | Minimale Runzeit bei Start-<br>unterbruch     | 0.0          | 9.9          | 0.1                  | 0    | S            |                                  |
| 89             | Maximale Startanzahl inner-<br>halb von 2 min | 0            | 99           | 1                    | 8    |              |                                  |
| 90             | Maximale Leiterplattentem-<br>peratur         | 0            | 99.9         | 1                    | 85   | °C           |                                  |
| 91             | Spektrumsbreite                               | 0            | 1            | 1                    | 0    |              | 1 = aktiviert<br>0 = deaktiviert |
| 92             | LCD Display Kontrast                          | 1            | 100          | 1                    | 85   | %            |                                  |
| 93             | Serieller Ausgangswert                        | 0            | 2            | 1                    | 0    |              |                                  |
| 94             | Relaistyp                                     | 0            | 1            | 1                    | 0    |              |                                  |

# 4.3.2 Programmeinstellungen und Systemparameter auf Standardwerte zurücksetzen

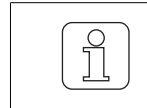

1

Nur durch dafür qualifiziertes Fachpersonal durchführen lassen!

Wenn während dem Ändern der Einstellung betätigt wird, wird der Vorgang abgebrochen und der Einstellungsmodus wird verlassen, ohne die Änderung zu speichern.

#### Programmeinstellungen des gewählten Programmes zurücksetzen

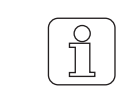

Mit dieser Funktion werden alle aktuellen Programmeinstellungen mit den Standardwerten überschrieben und müssen neu eingestellt werden!

- $\checkmark\,$  Die Webmaschine ist im Stillstand.
- ✓ WeftMaster CUT-iT Dornier befindet sich im «Standby-Modus»
- 1. **v** während 3 Sekunden drücken.

⇒ Anzeige im Display: «Default: P:X» Standardwerte des gewählten Programmes.

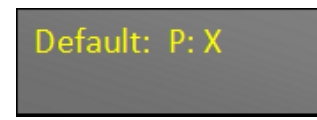

- 2. Select betätigen, um Programmwerte des gewählten Programmes mit Standardwerten zu überschreiben.
- ⇒ Die Einstellungen des betreffenden Programmes sind auf die Standardwerte zurückgesetzt.

### Alle Programm- und Systemeinstellungen zurücksetzen

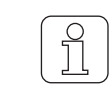

Mit dieser Funktion werden alle aktuellen Programmeinstellungen und Systemparameter mit den Standardwerten überschrieben und müssen neu eingestellt werden!

Diese Einstellung kann nur während dem Startup Vorgang initialisiert werden!

- ✓ Das Gerät ist mit der 24 V DC-SELV-Versorgung verbunden.
- 1. betätigen.
  - ⇒ Der Startup Vorgang läuft.
- 2. ▼ während Startup Vorgang gedrückt halten.
  - ⇒ Anzeige im Display: «Default: All»Standardwerte aller Einstellungen

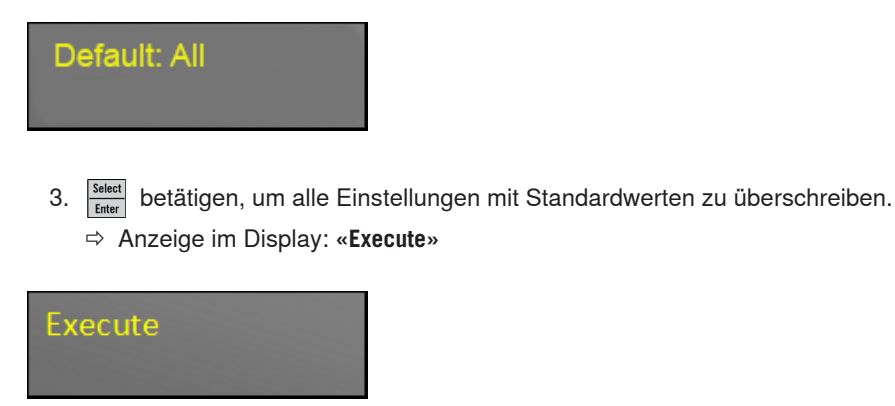

- ⇒ Alle Einstellungen sind auf die Standardwerte zurückgesetzt.
- ⇒ WeftMaster CUT-iT Dornier startet neu.

### 4.3.3 Hardware-Reset

- ✓ Das Gerät ist mit dem Stromnetz verbunden.
- 1. **A V** gleichzeitig, während 5 Sekunden drücken um die Hardware zurückzusetzen.

⇒ Die Hardware ist zurückgesetzt.

## 5 Installation

### 5.1 Sicherheitshinweise

|    | <b>▲ GEFAHR</b>                                                                                                    |
|----|----------------------------------------------------------------------------------------------------|
|    | Gefahr durch elektrischen Stromschlag                                                                                                    |
|    | Das Berühren von spannungsführenden Bauteilen und elektrischen Anschlüssen führt zu schweren Verletzungen oder zum Tod.                                        |
| 14 | Installation und Wartung nur vom «Betriebselektriker / Montagetechniker» oder<br>«Servicetechniker» durchführen lassen.                                        |
|    | <ul> <li>Vor Öffnen, Umbauen oder Erweitern des Systems den Hauptschalter der<br/>Webmaschine, an der das Steuergerät installiert ist, ausschalten.</li> </ul> |
|    | Vor Wartungs- oder Reparaturarbeiten das Gerät vom Stromnetz trennen.                                                                                          |
|    | Vor Starten des Systems alle Geräteverkleidungen schliessen.                                                                                                   |
|    |                                                                                                    |
|    |                                                                                                    |
|    |                                                                                                    |

#### Verletzungsgefahr bei unzureichender Qualifikation!

Unsachgemässer Umgang kann zu erheblichen Personenschäden führen.

 Installation und Wartung nur durch dafür qualifiziertes Fachpersonal durchführen lassen.

|--|

#### Sachschäden bei unzureichender Qualifikation!

Unsachgemässer Umgang kann zu Schäden am Gerät führen.

 Installation und Wartung nur durch dafür qualifiziertes Fachpersonal durchführen lassen.

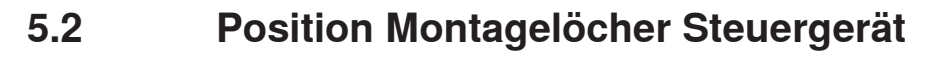

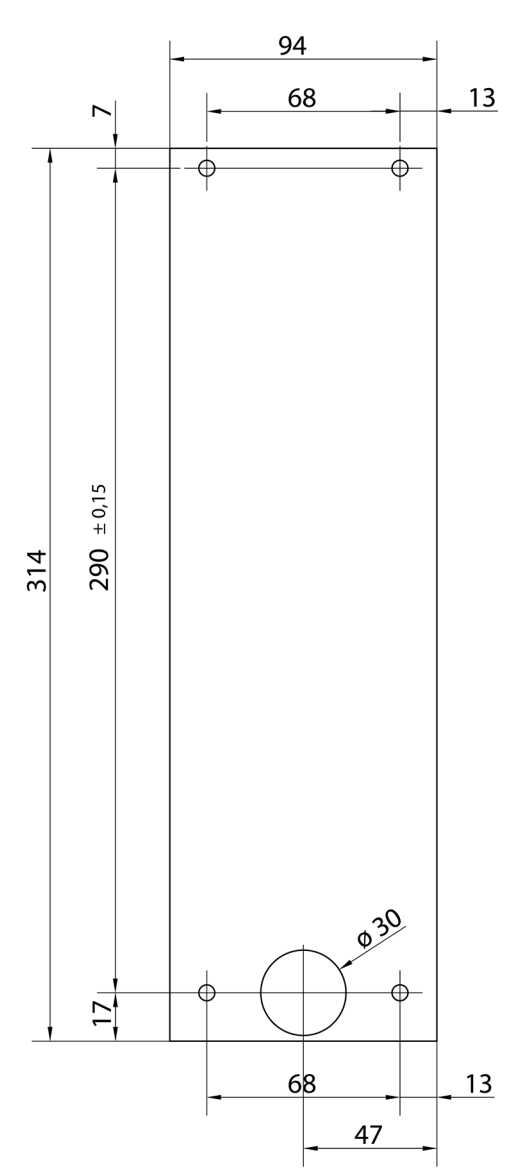

Position Montagelöcher

## 5.3 Verdrahtung

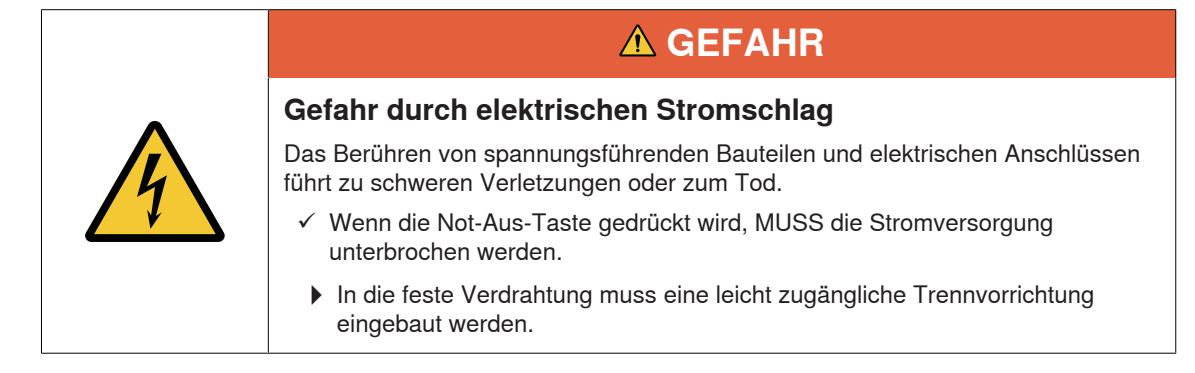

### 5.3.1 120 V AC / 240 V AC Versorgung

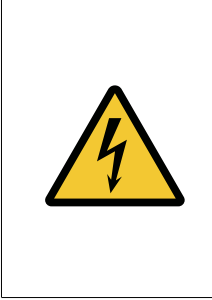

## **▲ GEFAHR**

Gefahr durch elektrischen Stromschlag

Das Berühren von spannungsführenden Bauteilen und elektrischen Anschlüssen führt zu schweren Verletzungen oder zum Tod.

 Vor dem Anschliessen der 120 V AC / 240 V AC Versorgung den Hauptschalter der Webmaschine, an der das Steuergerät installiert ist, ausschalten.

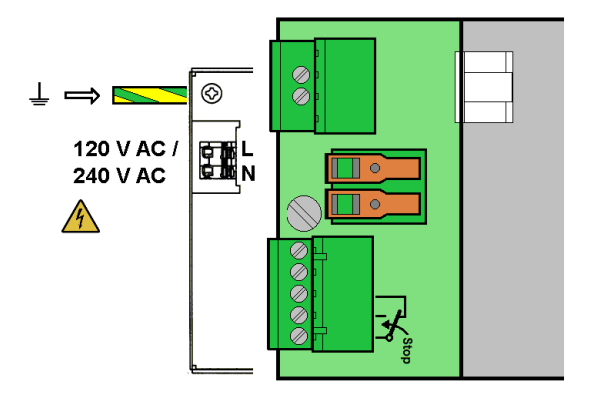

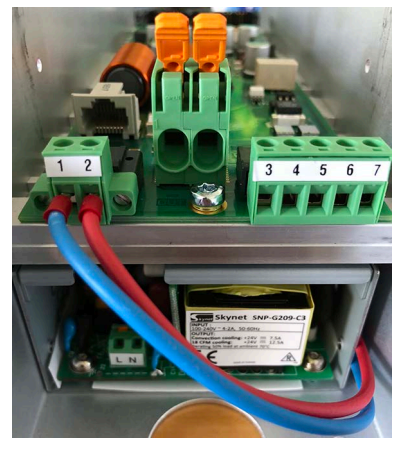

Anschlüsse CUT-iT Dornier

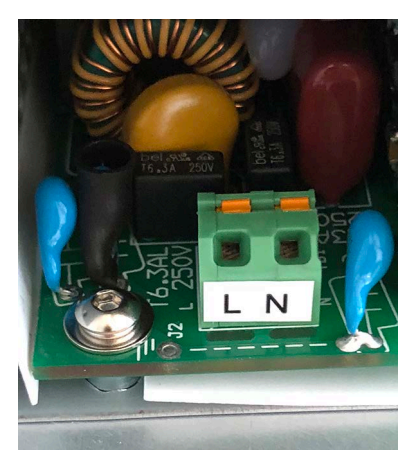

Hauptanschlussklemmen 120 V AC / 240 V AC

### 5.3.2 120 V AC / 240 V AC Verdrahtung

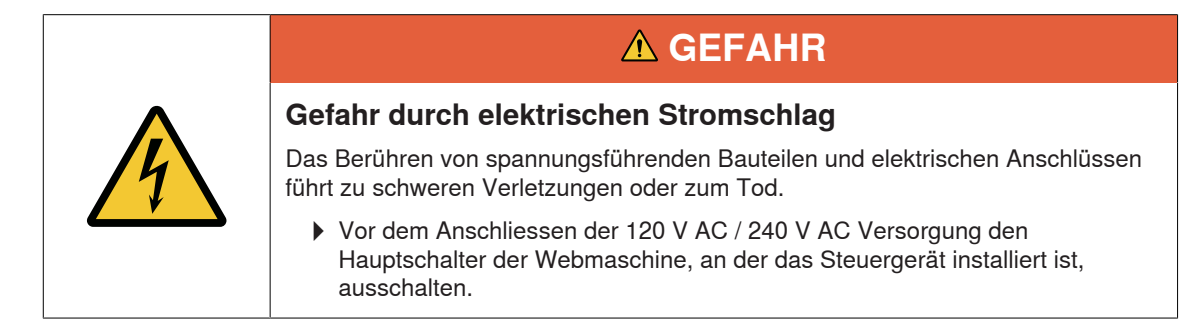

- ✓ Der 120 V AC / 240 V AC Draht weist einen Querschnitt von mindestens 0.75 mm
- 1. 24 V DC-SELV-Versorgung mit Sicherheitserdung verbinden.
- 2. 120 V AC / 240 V AC Draht 6 mm abisolieren.
- 3. 120 V AC / 240 V AC Draht in Hauptstecker stecken.

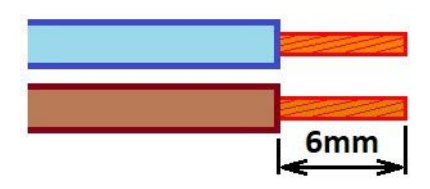

Draht-Querschnitt mindestens 0.75 mm und 6 mm abisoliert

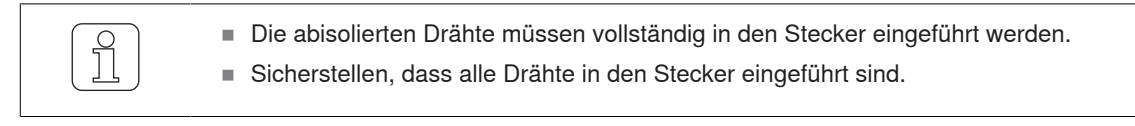

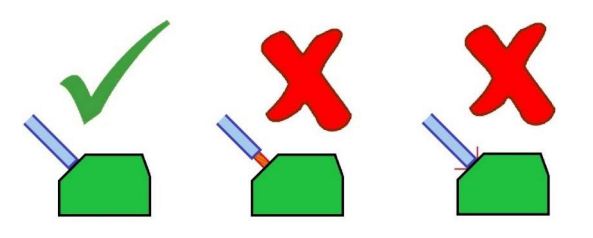

Korrekte Montage der abisolierten Drähte

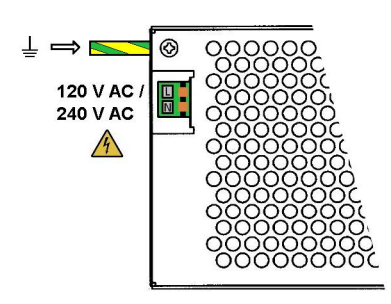

120 V AC / 240 V AC Stromversorgung

### 5.3.3 Anschluss Brennscheren

Für den Anschluss der Brennscheren sind 6 mm² Kabel zu verwenden.

- Grosse Verdrahtungsschleifen sind zu vermeiden. Drähte müssen zusammen (paralell) verlegt werden.
- ✓ Die Webmaschine ist gestoppt.
- ✓ Das Gerät ist vom Stromnetz getrennt.
- 1. Anschlusslitzen der Brennscheren an Anschlussklemmen des WeftMaster CUT-iT Dornier anschliessen.

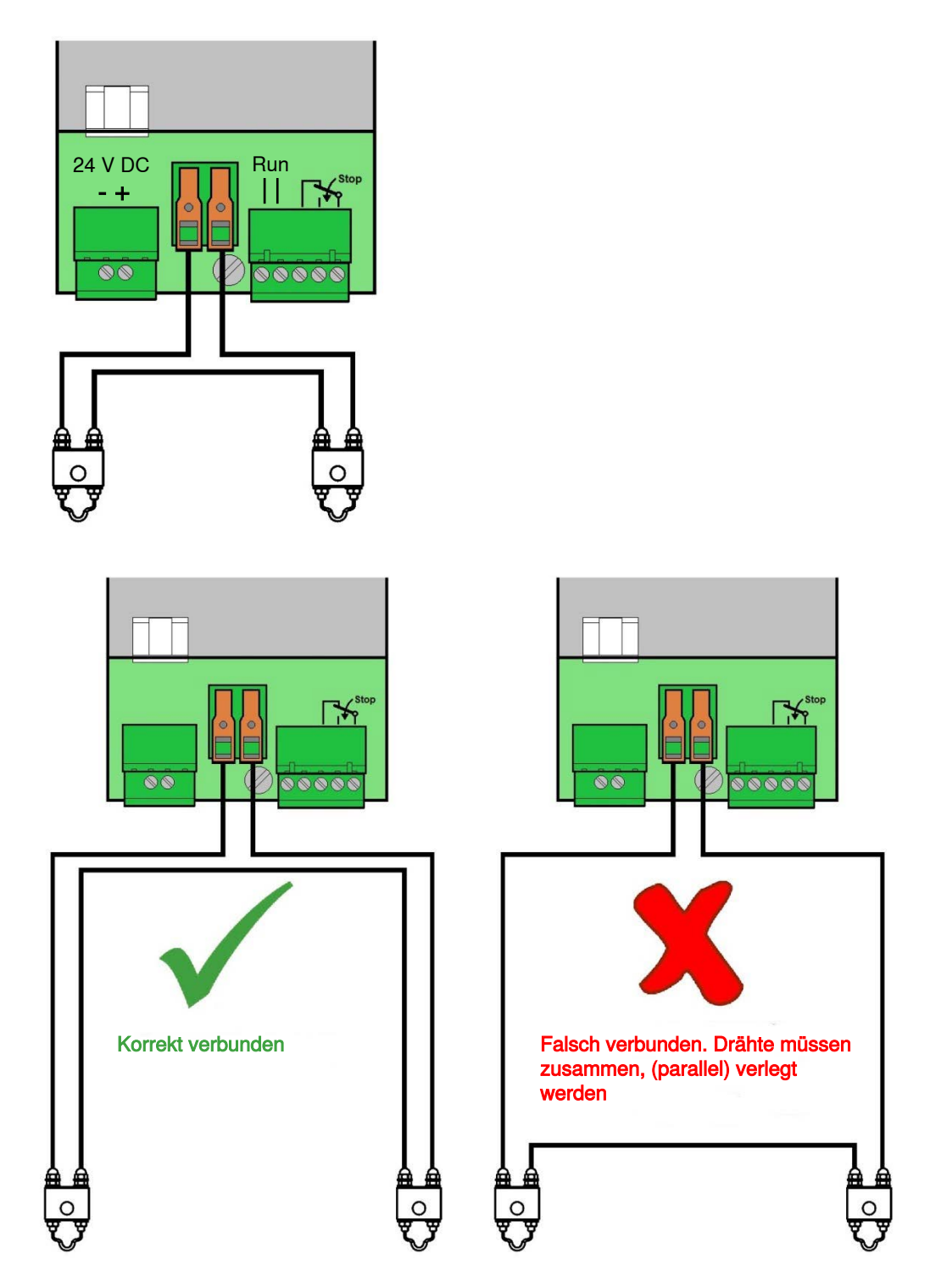

Drähte müssen zusammen (parallel) verlegt werden

Es ist möglich, bis maximal 4 Brennscheren pro Steuergerät anzuschliessen.

1. Zusätzliche Brennscheren seriell schalten (zwingend).

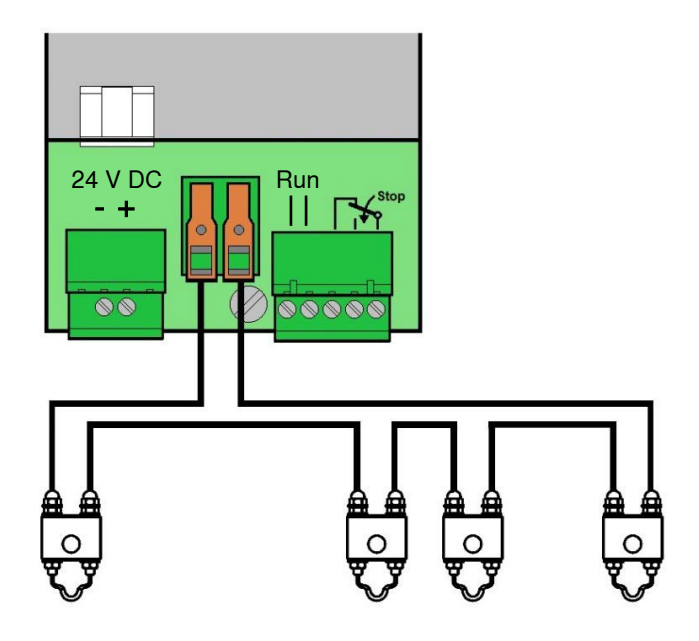

### 5.3.4 Verbindung Steuergerät / Webmaschine

1. Run- und Stop-Signale mit dem Steuergerät WeftMaster CUT-iT Dornier verbinden.

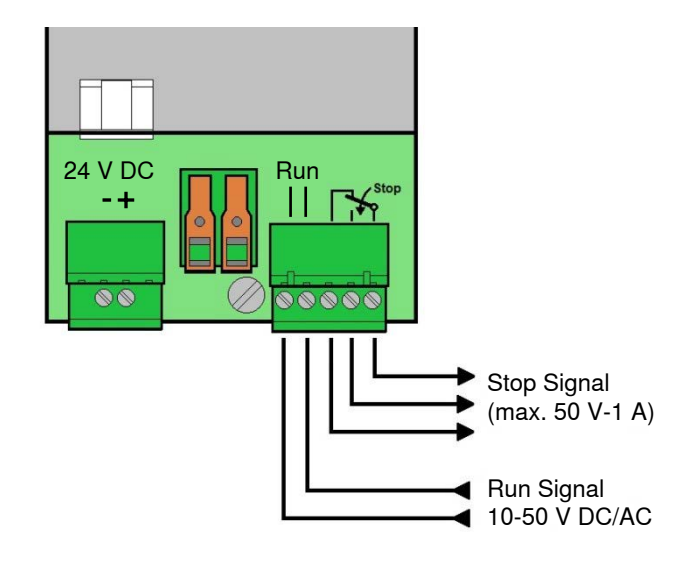

Verbindung Steuergerät / Webmaschine

## 5.4 Brennscherentyp festlegen

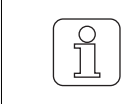

Nur durch dafür qualifiziertes Fachpersonal durchführen lassen!

|   |        | _ |
|---|--------|---|
| ſ | $\cap$ | ) |
|   | 5      |   |
|   |        |   |
| U | 25     | J |
| _ |        | _ |

Diese Einstellung kann nur während dem Startup Vorgang initialisiert werden!

Die Wahl von einem falschen Brennscherentyp kann zum Durchbrennen der betroffenen Drähte führen!

Wenn während dem Ändern der Einstellung betätigt wird, wird der Vorgang abgebrochen und der Einstellungsmodus wird verlassen, ohne die Änderung zu speichern.

✓ Das Gerät ist mit dem Stromnetz verbunden.

1. ₫ betätigen.

⇒ Der Startup Vorgang läuft.

- 2. Prog während des Startup Vorganges gedrückt halten.
  - ⇒ Anzeige im Display: «Select wire type»

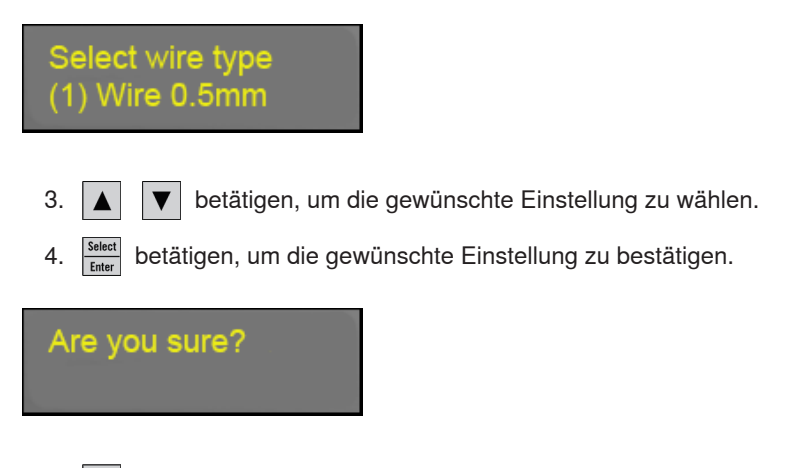

- 5. Select betätigen, um die gewünschte Einstellung zu bestätigen.
- ⇒ Der Brennscherentyp ist festgelegt.
- ⇒ WeftMaster CUT-iT Dornier startet neu.

### 5.5 Master/Slave Funktion

Wenn mehrere WeftMaster CUT-iT Dornier zusammen angeschlossen werden, wird die Master / Slave-Funktion angewendet und eine Master / Slave-Adresse muss an jeder Einheit eingestellt werden.

Die Master-Einheit steuert alle Slave-Einheiten.

- Die Slave-Geräte folgen der aktuellen Einstellung und dem aktuellen Modus des Masters.
- Wenn eine Master- oder Slave-Einheit einen Fehler erkennt, werden alle Einheiten in diesen Fehlermodus versetzt und der Master stoppt die Webmaschine.

Die Master-Einheit hat die Adresse «**0**», die Slave-Einheiten haben eine aufeinanderfolgende höhere Adresse.

- Adresse Master-Einheit = «0»
- Adresse 1. Slave-Einheit = «1»
- Adresse 2. Slave-Einheit = «2»
- usw. bis
- Adresse 32. Slave-Einheit = «32»

Es können maximal 32 Slave-Einheiten angeschlossen werden.

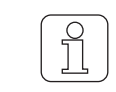

Für die Slave-Einheiten sind nicht alle Funktionen verfügbar (fehlende Funktionen, wie z. B. Programm wählen, Stromstärke einstellen, müssen am Mastergerät erfolgen.

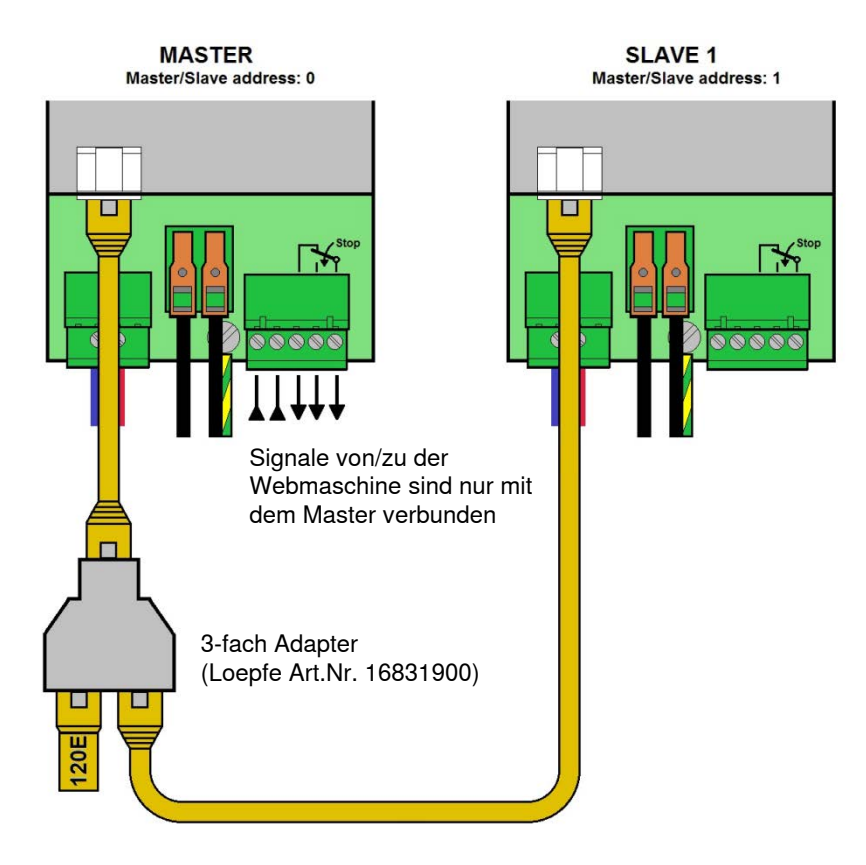

Master und 1 Slave (CAN Bus Abschlusswiderstand mit 120 ohm über 3-fach Adapter verbunden mit dem Master)

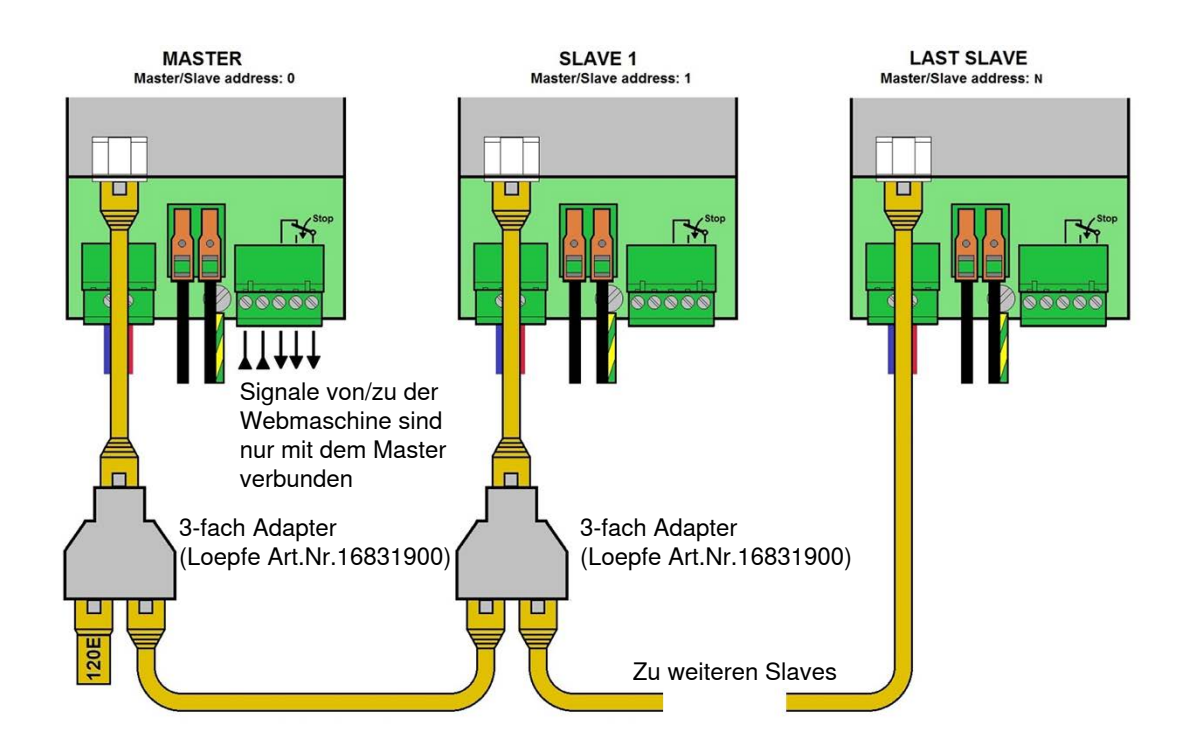

Master und mehrere Slaves (CAN Bus Abschlusswiderstand mit 120 ohm über 3-fach Adapter verbunden mit dem Master)

## 5.6 Master/Slave Adressen festlegen

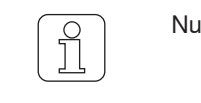

Nur durch dafür qualifiziertes Fachpersonal durchführen lassen!

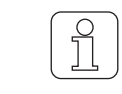

Diese Einstellung kann nur während dem Startup Vorgang initialisiert werden!

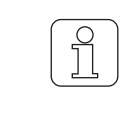

Wenn während dem Ändern der Einstellung betätigt wird, wird der Vorgang abgebrochen und der Einstellungsmodus wird verlassen, ohne die Änderung zu speichern.

### 5.6.1 Master Adresse festlegen (ohne Slave)

✓ Das Gerät ist mit der 24 V DC-SELV-Versorgung verbunden.

1. betätigen.

⇒ Der Startup Vorgang läuft.

- 2. 🔺 während Startup Vorgang gedrückt halten.
  - ⇒ Anzeige im Display: «Select Address, Add: O»

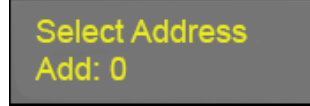

⇒ Bus Adresse = 0: WeftMaster CUT-iT Dornier ist als Master konfiguriert.

3. Select betätigen, um Adresse (Master) zu bestätigen.

Number Slaves #: 0

- ▲ ▼ betätigen, um Anzahl Slaves auf 0 festzulegen.
- 5. Select betätigen, um Anzahl Slaves zu bestätigen.
- ⇒ Die Anzahl Slaves ist festgelegt (0 Slaves).
- ⇒ WeftMaster CUT-iT Dornier startet neu.

Starting UP

4.

### 5.6.2 Master Adresse festlegen (mit Slave)

- ✓ Das Gerät ist mit der 24 V DC-SELV-Versorgung verbunden.
- 1. betätigen.
  - ⇒ Der Startup Vorgang läuft.
- 2. A während Startup Vorgang gedrückt halten.
  - ⇒ Anzeige im Display: «Select Address, Add: 0»

Select Address Add: 0

- ⇒ Bus Adresse = 0: WeftMaster CUT-iT Dornier ist als Master konfiguriert.
- 3. Select betätigen, um Adresse (Master) zu bestätigen.

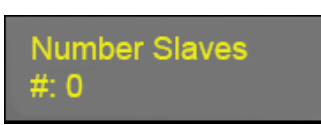

4. **•** betätigen, um gewünschte Anzahl Slaves festzulegen (max. 32).

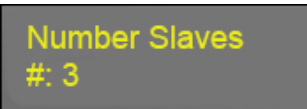

- 5. Select betätigen, um Anzahl Slaves zu bestätigen.
- ⇒ Die Anzahl Slaves ist festgelegt (Beispiel: 3 Slaves).
- ⇒ WeftMaster CUT-iT Dornier startet neu.

Starting UP

### 5.6.3 Slave Adressen festlegen

|  | Die Slave Adressen müssen aufeinanderfolgend bestimmt werden! |
|--|---------------------------------------------------------------|
|  | Slave 1 = Add: 1                                              |
|  | Slave 2 = Add: 2                                              |
|  | Slave 3 = Add: 3                                              |
|  | Slave 4 = Add: 4 und so weiter                                |
|  |                                                               |

- ✓ Das Gerät ist mit der 24 V DC-SELV-Versorgung verbunden.
- 1. betätigen.
  ⇒ Der Startup Vorgang läuft.
  2. während des Startup Vorganges gedrückt halten.
  ⇒ Anzeige im Display: «Select Address, Add: 0»
  Select Address Add: 0
  3. Select Address Select Addresse (Slave) zu wählen.
  4. Mit Nummerierung der Slaves bei 1 beginnen.
  ⇒ Bus Adresse > 0: WeftMaster CUT-iT Dornier ist als Slave konfiguriert (z. B. Add: 1).
  Select Address Add: 1
  5. betätigen, um Adresse (Slave) zu bestätigen.

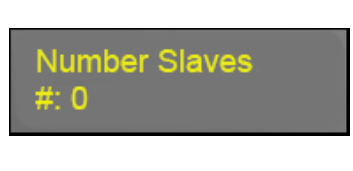

6. **•** betätigen, um gewünschte Anzahl Slaves festzulegen (max. 32).

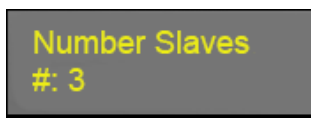

- 7. Select betätigen, um Anzahl Slaves zu bestätigen.
- ⇒ Die Anzahl Slaves ist festgelegt (Beispiel: 3 Slaves).
- ⇒ WeftMaster CUT-iT Dornier startet neu.

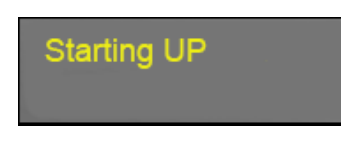

Für die Konfiguration weiterer Slaves:

- 1. Vorgang «Slave Adressen festlegen» wiederholen (Add: 2, 3, 4 etc.)
- ⇒ Alle angeschlossenen Slaves sind konfiguriert.

## 6 Service

### 6.1 LEDs

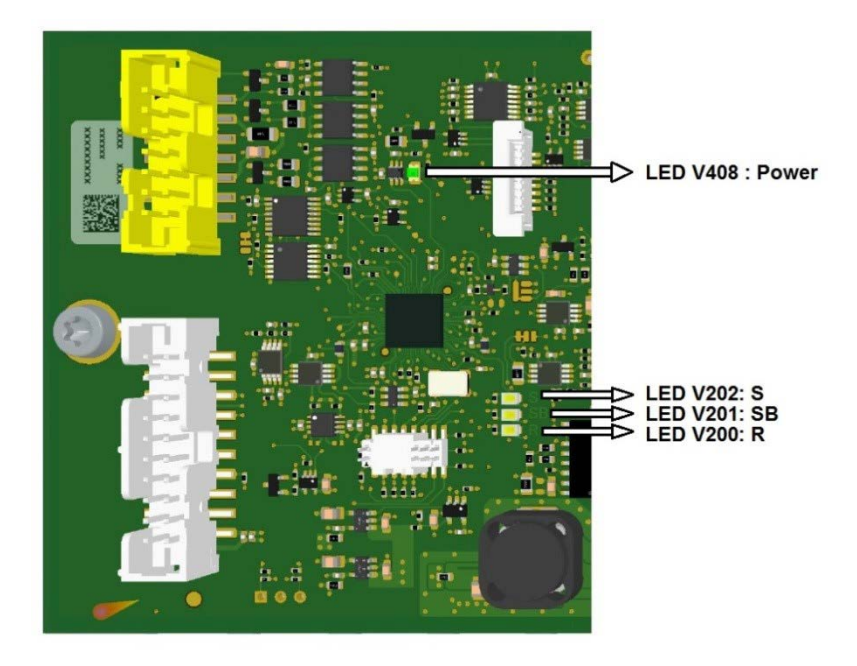

| LED  | Name                      | Funktionalität                                                             | Aktueller M | odus      |       |         |
|------|---------------------------|----------------------------------------------------------------------------|-------------|-----------|-------|---------|
| V408 | Power                     | Leuchtet, wenn alle internen<br>Stromversorgungssysteme in<br>Ordnung sind |             |           |       |         |
| V202 | System<br>(heart<br>beat) | Blinkt bei normaler Funktion der<br>CPU                                    |             |           |       |         |
|      |                           |                                                                            | «Off»       | «Standby» | «Run» | «Boost» |
| V201 | Standby                   |                                                                            | On          | On        | Off   | Off     |
| V200 | Run                       |                                                                            | On          | Off       | On    | Off     |

## 6.2 Sicherungen

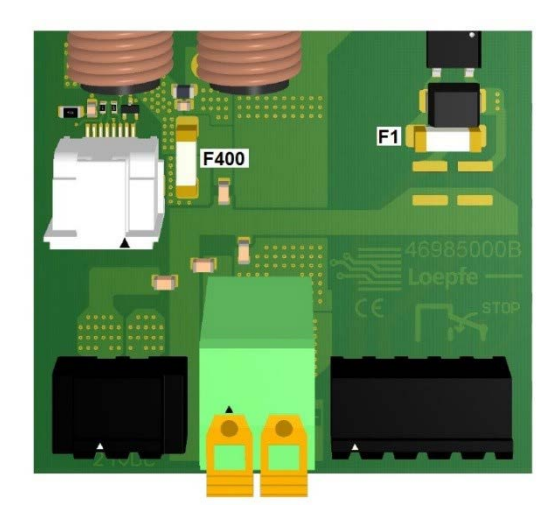

| Sicherung | Eigenschaft | Тур                     | Loepfe Artikelnummer |
|-----------|-------------|-------------------------|----------------------|
| F1        | T1AL-250V   | Littelfuse 0443.001DRLC | 81367900             |
| F400      | T15AH-250V  | Littelfuse 0463015.ER   | 81234900             |

## 6.3 Ersatzteilliste

| Beschreibung               | Loepfe Artikelnummer |
|----------------------------|----------------------|
| CUT-iT Dornier Steuergerät | 47053000             |

## 7 Technische Daten

### 7.1 Spezifikationen

#### Physikalische Grössen 314 mm (L) x 94 mm (B) x 96 mm (H) Masse Gewicht 2.2 kg Stromversorgung 120 V AC / 240 V AC Spannung Leistungsaufnahme Maximal 170 VA im laufenden Betrieb Maximal 470 VA im Anlauf während max. 2.5 s Stromausgang Maximaler Ausgangsstrom 27 A DC kontinuierlich 80 A DC im Anlauf während max. 2.5 s Höchstwert Ausgangsstrom 10 V DC Maximale Ausgangsspannung 120 W kontinuierlich Maximale Ausgangsleistung 320 W im Anlauf während max. 2.5 s Höchstwert Ausgangsleistung Laufsignal 10 V AC / DC ... 50 V AC / DC SELV Spannung zur Erkennung des Laufsignals Maximale Laufsignalstromaufnahme 2 mA AC / DC Relaiskontakte Maximale Kontaktspannung 50 V AC / DC SELV Maximaler Kontaktstrom 1 A AC / DC Minimaler Kontaktstrom 10 mA AC / DC Umgebung 0-50 °C Umgebungstemperatur Relative Luftfeuchtigkeit 10-90 % nicht kondensierend Zertifizierung Sicherheit EN61010-1 EMC (Elektromagnetische Verträglichkeit, EMV) EN61326-1

## 8 Entsorgung

### 8.1 Sonderabfall

### **Elektronische Bauteile**

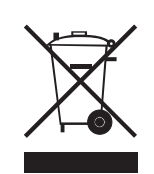

#### Elektro- und Elektronik-Altgeräte sowie Batterien dürfen nicht mit dem Hausmüll entsorgt werden.

Für den Fall, dass Sie dieses Produkt einmal entsorgen müssen, beachten Sie bitte Folgendes:

- Produkt bei dafür vorgesehenen Einrichtungen recyceln.
- Bei örtlichen Behörden oder dem Händler nach Abfallentsorgungs-Bestimmungen erkundigen.

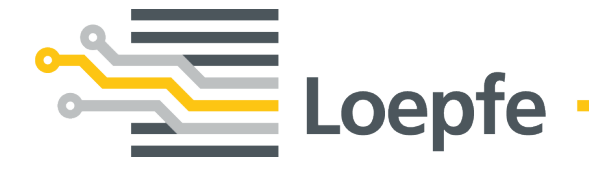

Gebrüder Loepfe AG 8623 Wetzikon / Switzerland Telefon +41 43 488 11 11 Fax +41 43 488 11 00 service@loepfe.com www.loepfe.com